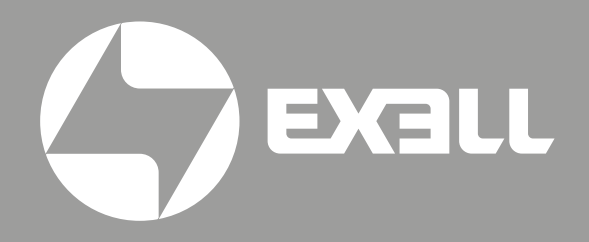

РУКОВОДСТВО ПО ЭКСПЛУАТАЦИИ **EXD202ST** 

# СОДЕРЖАНИЕ

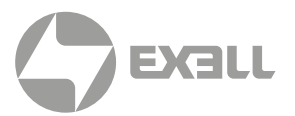

| ЗАМЕЧАНИЯ ОБ ЭКСПЛУАТАЦИИ                  | 3   |
|--------------------------------------------|-----|
| ИНФОРМАЦИЯ ПО ТЕХНИКЕ БЕЗОПАСНОСТИ         | . 3 |
| МЕРЫ ПРЕДОСТОРОЖНОСТИ                      | 4   |
| ПРЕДОСТЕРЕЖЕНИЯ ОТНОСИТЕЛЬНО ЗАЩИТЫ ЗРЕНИЯ | . 6 |

| ВВЕДЕНИЕ                        | 7   |
|---------------------------------|-----|
| КОМПЛЕКТ ПОСТАВКИ               | . 7 |
| ОБЩИЙ ВИД УСТРОЙСТВА            | . 8 |
| Вид спереди                     | . 8 |
| Вид сзади                       | . 8 |
| Панель управления               | . 9 |
| Входные/выходные соединения     | 10  |
| Пульт дистанционного управления | 11  |

| УСТАНОВКА                                                           | 12       |
|---------------------------------------------------------------------|----------|
| ПОДКЛЮЧЕНИЕ ПРОЕКТОРА                                               | 12       |
| Подключение к компьютеру/ ноутбуку<br>Подключение к видеоисточникам | 12<br>   |
| ВКЛЮЧЕНИЕ И ВЫКЛЮЧЕНИЕ ПРОЕКТОРА                                    | 14       |
| Включение проектора<br>Выключение проектора                         | 14<br>15 |
| ПРЕДУПРЕЖДАЮЩИЙ ИНДИКАТОР                                           | 15       |
| НАСТРОЙКА ПРОЕЦИРУЕМОГО ИЗОБРАЖЕНИЯ                                 | 16       |
| Настройка высоты проектора<br>Настройка фокуса/ масштаба проектора  | 16<br>   |
| Настройка размера проецируемого изображения                         |          |

| ОРГАНЫ УПРАВЛЕНИЯ               | 21 |
|---------------------------------|----|
| ПАНЕЛЬ УПРАВЛЕНИЯ И ПУЛЬТ ДУ    | 21 |
| Панель управления               | 21 |
| Установка батареек в пульт ДУ   | 22 |
| Пульт дистанционного управления | 23 |
| ИСПОЛЬЗОВАНИЕ КНОПКИ СПРАВКА    | 24 |
| ОКНА ЭКРАННОГО МЕНЮ             | 27 |
| Использование меню              | 27 |
| Дерево меню                     |    |
| ИЗОБР                           | 31 |
| ИЗОБР   РАСШ. НАСТР             | 33 |

# СОДЕРЖАНИЕ

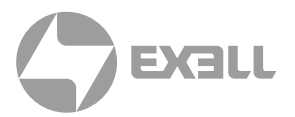

| ИЗОБР   РАСШ. НАСТР.   Сигнал      | 35 |
|------------------------------------|----|
| ЭКРАН                              | 36 |
| ЭКРАН   Объемность                 | 38 |
| НАСТР                              | 39 |
| НАСТР.   Настройки звука           | 40 |
| НАСТР.   Сеть                      | 41 |
| НАСТР.   РАСШ. НАСТР               | 42 |
| ПАРАМЕТРЫ                          | 43 |
| ПАРАМЕТРЫ   РАСШ. НАСТР            | 45 |
| ПАРАМЕТРЫ   Параметры лампы        | 47 |
| ПАРАМЕТРЫ   Доп. настройки фильтра |    |
|                                    |    |

| ПРИЛОЖЕНИЯ                                                               | 49           |
|--------------------------------------------------------------------------|--------------|
| УПРАВЛЕНИЕ СЕТЬЮ                                                         | 49           |
| Сетевое меню                                                             | . 49         |
| УСТРАНЕНИЕ НЕИСПРАВНОСТЕЙ                                                | 57           |
| ЗАМЕНА ЛАМПЫ                                                             | 62           |
| УСТАНОВКА И ОЧИСТКА ДОПОЛНИТЕЛЬНОГО<br>ПЫЛЕУЛАВЛИВАЮЩЕГО ФИЛЬТРА         | 64           |
| СОВМЕСТИМЫЕ РЕЖИМЫ                                                       | 66           |
| СОВМЕСТИМОСТЬ С КОМПЬЮТЕР/ ВИДЕО/HDMI/MAC                                | 66           |
| СОВМЕСТИМОСТЬ ВХОДНОГО ВИДЕОСИГНАЛА В ФОРМАТЕ 3D                         | 67           |
| ТЕХНИЧЕСКИЕ ХАРАКТЕРИСТИКИ                                               | 68           |
| СПИСОК КОМАНД И ФУНКЦИЙ ПРОТОКОЛА RS232                                  | . 70         |
| Назначение контактов RS232<br>Перечень функций протокола RS232           | . 70<br>. 71 |
| МОНТАЖ ПОТОЛОЧНОГО КРЕПЛЕНИЯ                                             | 76           |
| ИНФОРМАЦИЯ О СООТВЕТСТВИИ ТРЕБОВАНИЯМ К БЕЗОПАСНОСТИ                     | 77           |
| Уведомление FCC (Федеральной комиссии связи США)<br>Условия эксплуатации | . 77<br>. 78 |
| Декларация соответствия для стран Европейского Союза                     | . 78         |

| ПОЛУЧЕНИЕ ПОМОЩИ            | 79 |
|-----------------------------|----|
| СВЯЗЬ С КОМПАНИЕЙ ExellTech | 79 |

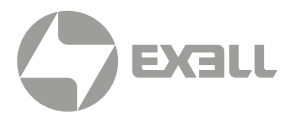

### ИНФОРМАЦИЯ ПО ТЕХНИКЕ БЕЗОПАСНОСТИ

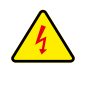

Символ молнии с острием стрелки в равностороннем треугольнике служит для предупреждения пользователя о неизолированном высоком напряжении внутри устройства, величина которого может вызвать у людей электрошок.

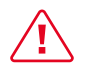

Восклицательный знак в равностороннем треугольнике предупреждает пользователя о наличии важных инструкций по эксплуатации и текущему ремонту (техническому обслуживанию) в документах, прилагаемых к устройству.

### ПРЕДУПРЕЖДЕНИЕ

ДЛЯ УМЕНЬШЕНИЯ РИСКА ВОЗГОРАНИЯ ИЛИ ПОРАЖЕНИЯ ЭЛЕКТРИЧЕСКИМ ТОКОМ НЕ ДОПУСКАЙТЕ ПОПАДАНИЯ НА УСТРОЙСТВО ДОЖДЕВОЙ ВОДЫ ИЛИ ВЛАГИ В КОРПУСЕ ПРИБОРА.

ИМЕЕТСЯ ОПАСНОЕ ВЫСОКОЕ НАПРЯЖЕНИЕ. НЕ ОТКРЫВАЙТЕ КОРПУС. ТЕХНИЧЕСКОЕ ОБСЛУЖИВАНИЕ ДОЛЖНО ВЫПОЛНЯТЬСЯ ТОЛЬКО КВАЛИФИЦИРОВАННЫМ ПЕРСОНАЛОМ.

#### Важные инструкции по технике безопасности

- Не закрывайте вентиляционные отверстия. Для обеспечения надежной работы проектора и для защиты от перегрева рекомендуется установить проектор в таком месте, где отсутствуют препятствия для вентиляции. Например, не следует ставить проектор на заставленный кофейный столик, диван, кровать и т. д. Не оставляйте проектор в таком закрытом пространстве, как книжный шкаф или тумба, которые затрудняют прохождение потока воздуха.
- 2. Не используйте проектор около воды или в условиях повышенной влажности. Чтоб снизить риск возникновения пожара или поражения электрическим током, не подвергайте продукт воздействию дождя или влаги.
- Не устанавливайте проектор возле источников тепла, таких как радиаторы, нагреватели, печи или другие приборы (в т. ч. усилители), которые выделяют тепло.
- 4. Очищайте проектор только сухой тканью.
- Используйте только те принадлежности и аксессуары, которые поставляет производитель.
- Исключите попадание предметов или жидкостей в проектор. Они могут коснуться точек с высоким напряжением и замкнуть детали, что может привести к возникновению пожара или поражению электрическим током.
- **7**. Наклейки с информацией о технике безопасности расположены на корпусе проектора.
- 8. Ремонт устройства должен проводить только соответствующим образом подготовленный персонал.

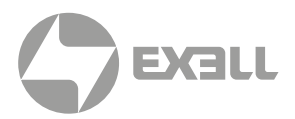

### МЕРЫ ПРЕДОСТОРОЖНОСТИ

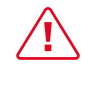

Соблюдайте все меры предосторожности и правила эксплуатации, рекомендуемые в данном руководстве пользователя.

| • ПРЕДУПРЕЖДЕНИЕ | Не заглядывайте в объектив проектора, когда лампа<br>включена. Яркий свет может повредить зрение.                                                                              |
|------------------|----------------------------------------------------------------------------------------------------|
| • ПРЕДУПРЕЖДЕНИЕ | Чтобы предотвратить возникновение пожара или поражение<br>электрическим током, не подвергайте проектор воздействию<br>дождя или влажного воздуха.                              |
| • ПРЕДУПРЕЖДЕНИЕ | Не открывайте и не разбирайте проектор, так как это может<br>привести к поражению электрическим током.                                                                         |
| • ПРЕДУПРЕЖДЕНИЕ | При замене лампы подождите, пока проектор остынет.<br>Следуйте инструкциям, приведенным на стр. 62–63.                                                                         |
| • ПРЕДУПРЕЖДЕНИЕ | Этот проектор определяет срок службы лампы.<br>Произведите замену лампы, как только появится<br>предупредительное сообщение.                                                   |
| • ПРЕДУПРЕЖДЕНИЕ | Перед тем, как отсоединить питание и выключить проектор,<br>убедитесь в завершении цикла охлаждения. Цикл охлаждения<br>проектора длится 90 секунд.                            |
| • ПРЕДУПРЕЖДЕНИЕ | Некоторые проекторы не оснащены крышкой объектива.<br>В целях безопасности, если проектор оснащен крышкой<br>объектива, обязательно снимайте ее перед включением<br>проектора. |

#### і) примечание

Если срок работы лампы подходит к концу, проектор не включится, пока не будет заменен блок лампы. Для замены лампы следуйте указаниям в разделе "Замена лампы" на страницах 62–63.

#### Необходимые действия:

- Перед тем, как приступить к очистке устройства, отсоедините шнур питания от электрической розетки.
- Для очистки корпуса дисплея используйте мягкую сухую ткань, смоченную слабым моющим средством.
- Отсоедините вилку шнура питания от электрической розетки, если устройство не будет использоваться в течение длительного времени.
- Чтобы сократить потребление электричества лампой, закройте окна шторами, чтобы уменьшить внешнее освещение.

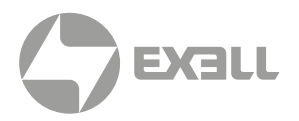

#### Запрещается:

• Закрывать входные и выходные вентиляционные отверстия проектора.

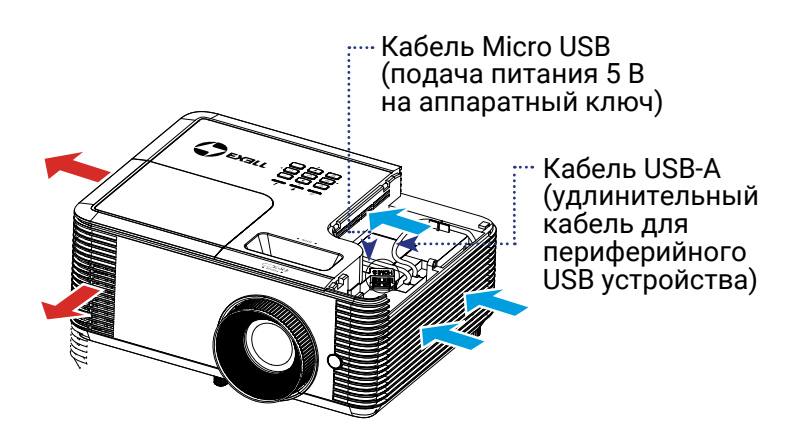

#### Короткофокусные модели объективов

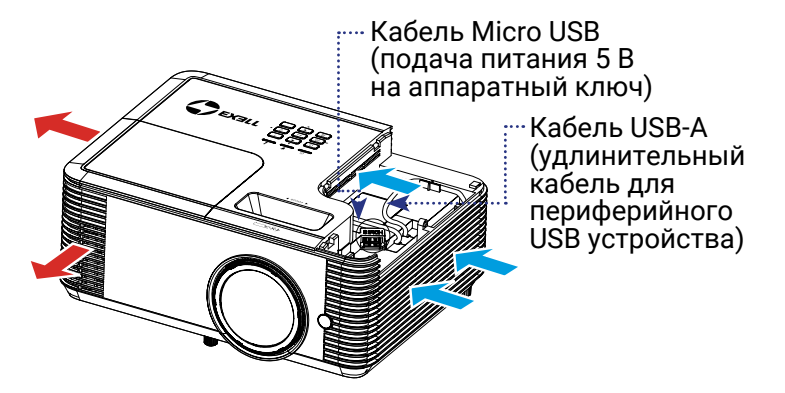

- Использовать абразивные чистящие средства, парафин или растворители для очистки устройства.
- Использовать проектор в следующих условиях:
  - В очень горячей, холодной или влажной среде.
    - Убедитесь в том, что температура воздуха в помещении находится в диапазоне от 5 до 40°С.
    - Относительная влажность при температуре 5 40°С должна составлять не более 80% без образования конденсата.
  - В местах, подверженных чрезмерному запылению и загрязнению.
  - Около приборов, создающих сильное магнитное поле.
  - Под прямыми солнечными лучами.

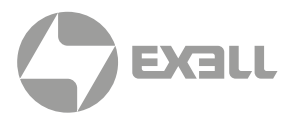

### ПРЕДОСТЕРЕЖЕНИЯ ОТНОСИТЕЛЬНО ЗАЩИТЫ ЗРЕНИЯ

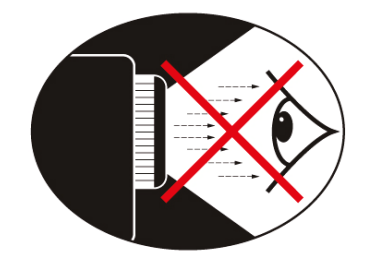

- Не смотрите и не стойте лицом к лучу проектора. Старайтесь стоять к лучу спиной.
- Если проектор используется в классной комнате, необходимо следить за тем, чтобы ученики не смотрели на луч, когда они приглашаются указать что-либо на экране.

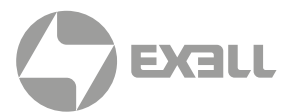

### КОМПЛЕКТ ПОСТАВКИ

Достаньте устройство из упаковки и проверьте комплектность. Если какая-либо деталь отсутствует, обратитесь в ближайший центр обслуживания клиентов.

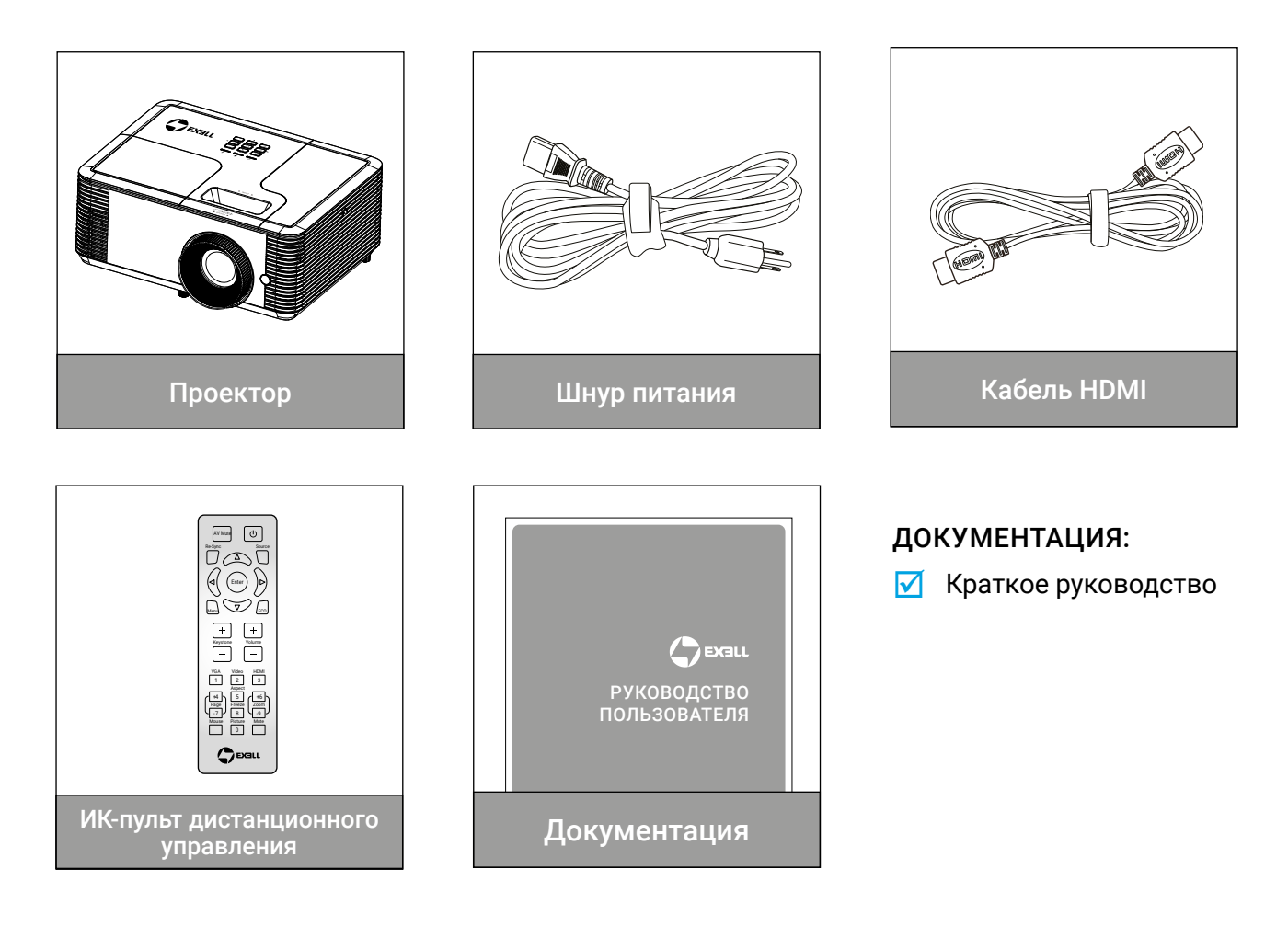

### і) примечание

В связи с различными условиями использования в каждой стране в некоторых регионах в комплект поставки могут входить разные принадлежности.

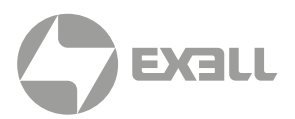

## ОБЩИЙ ВИД УСТРОЙСТВА

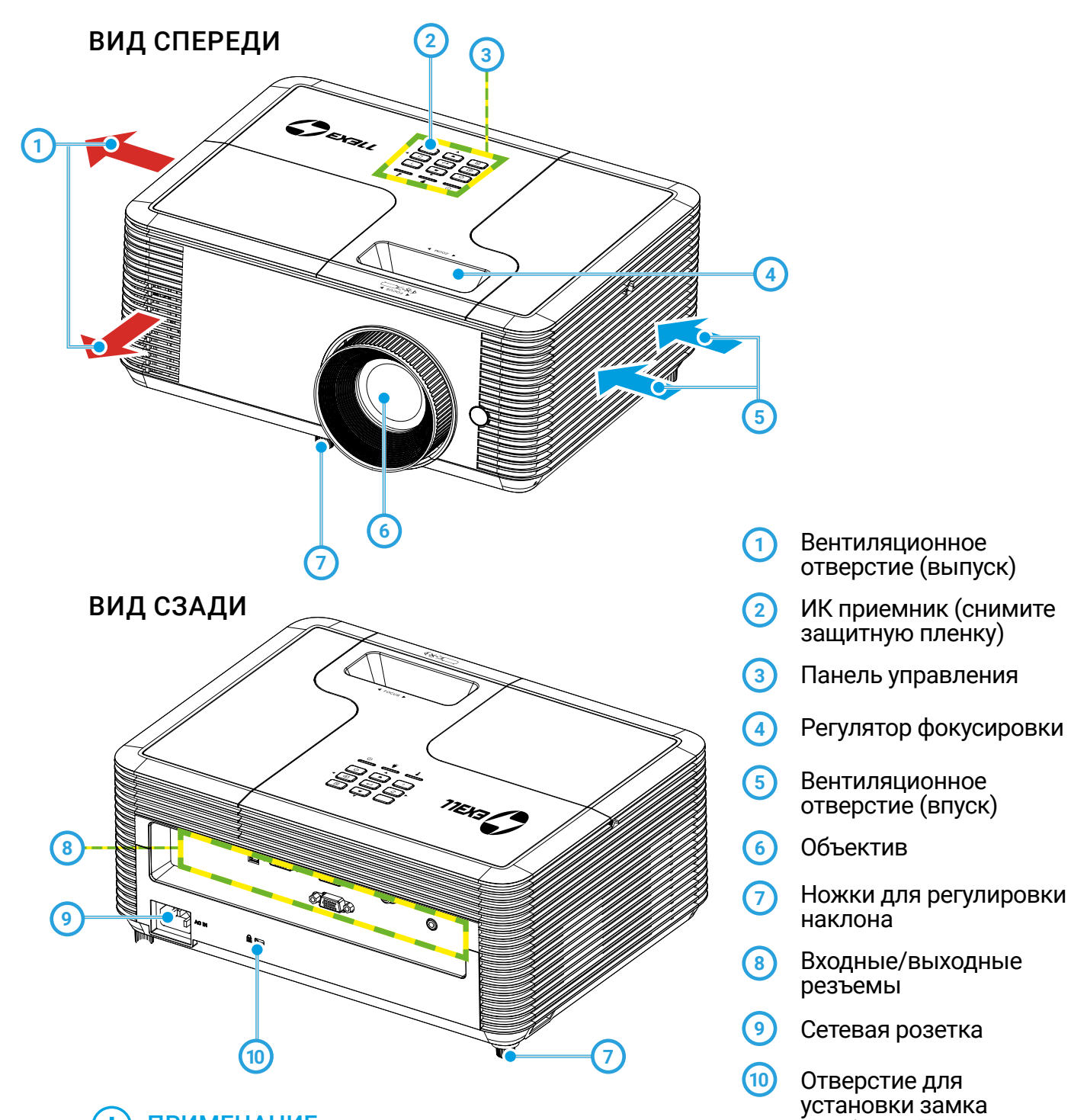

### () ПРИМЕЧАНИЕ

- Интерфейс зависит от технических характеристик модели.
- Не закрывайте входные/ выходные вентиляционные отверстия проектора.

KensingtonTM

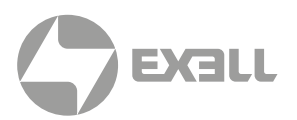

### ПАНЕЛЬ УПРАВЛЕНИЯ

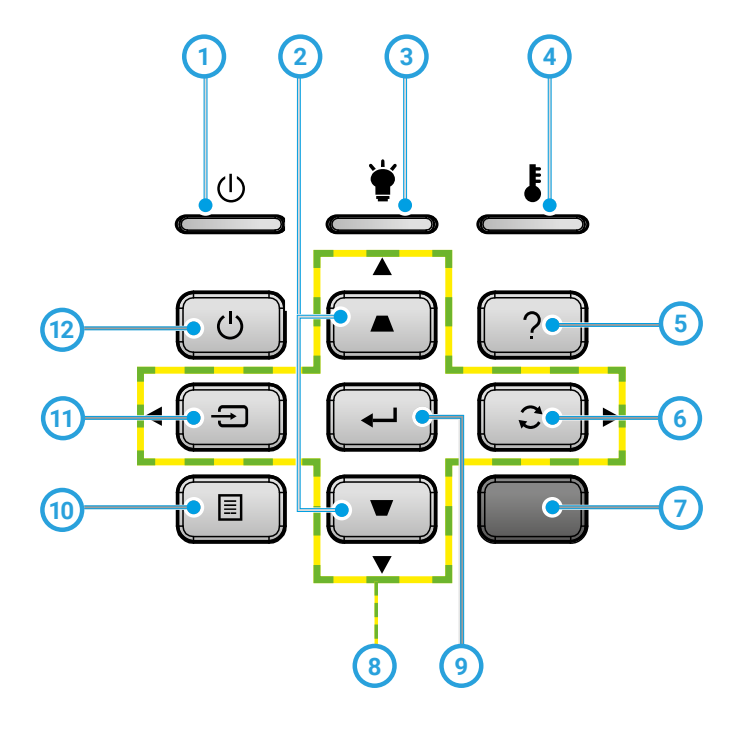

- 1 Индикатор Вкл./Ожидание
- (2) Корректировка Трапеция
- Ондикатор лампы
- Индикатор температуры
- 5 Справка
- 6 Повторная синхронизация

- ИК приемник
- 8 Enter
- Уетыре направленные кнопки выбора
- 🔟 Меню
- 1 Источник
- 12 Питание

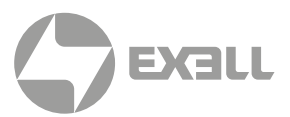

### ВХОДНЫЕ/ВЫХОДНЫЕ СОЕДИНЕНИЯ

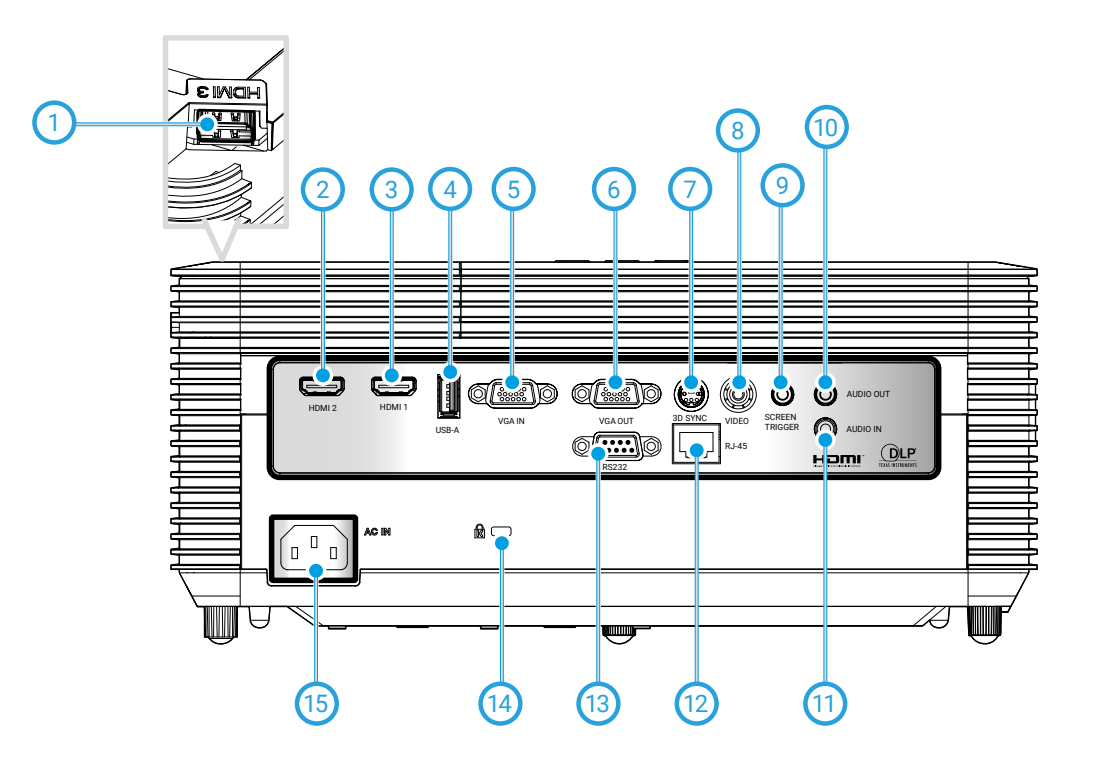

- 1 Разъем HDMI3
- 2 Разъем HDMI2
- Э Разъем HDMI1
- 4 Разъем USB типа А
- 5 Входной разъем VGA
- 6 Выходной разъем VGA
- 7 Разъем 3D SYN\*
- (8) Композитный разъем
- Pазъем Screen Trigger\*

- (1) Выходной звуковой разъем (3,5 мм mini-Jack)
- (1) Входной звуковой разъем (3,5 мм mini-Jack)
- (12) Разъем RJ-45
- Пазъем RS232 (9-контактный)
- (14) Замок Кенсингтона
- (15) Сетевая розетка

**і) ПРИМЕЧАНИЕ** Интерфейс зависит от технических характеристик модели.

\* Недоступно в модели EXD202ST

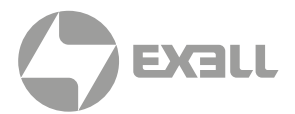

### ПУЛЬТ ДИСТАНЦИОННОГО УПРАВЛЕНИЯ

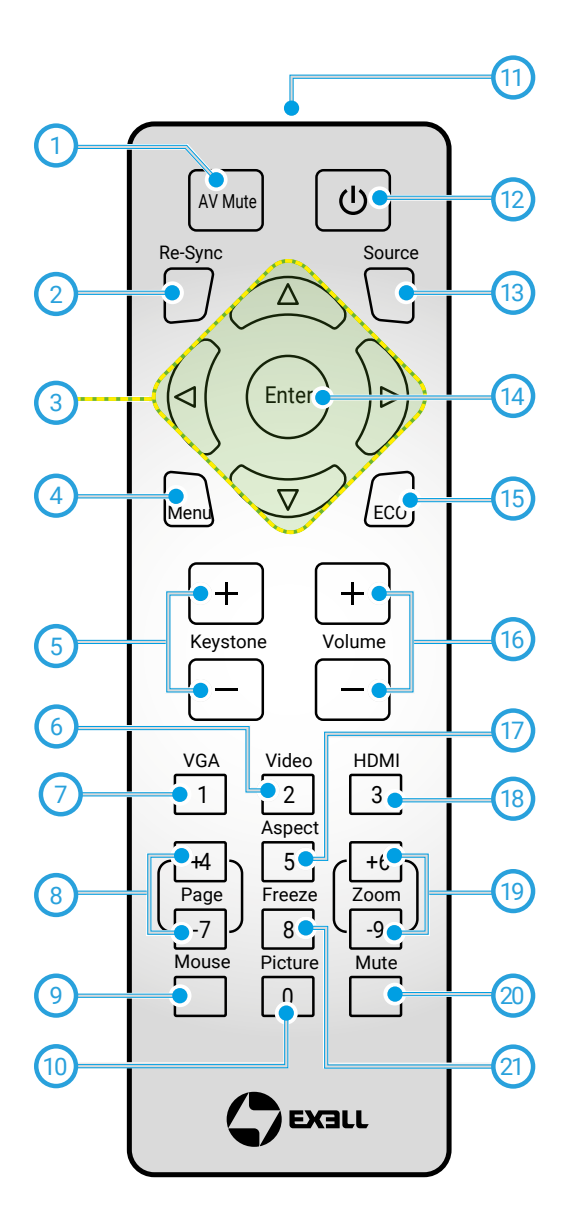

- Выкл. AV
- Повторная синхронизация
- З Четыре направленные кнопки выбора
- 4 Меню
- 5 Трапеция +/-
- 6 Видео
- 7 VGA
- 8 Page +/-
- 9 Управление
- 🔟 Изображение
- 🔟 Индикатор ИК
- 1 Питание
- (13) Источник
- (14) Войти
- (15) ECO
- 16) Громк. +/-
- 🕡 Соотношение сторон
- (18) HDMI
- (19) Масштаб +/-
- 应 Без звука
- 👩 Остановка кадра

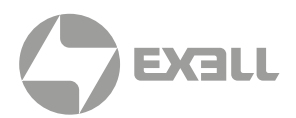

## ПОДКЛЮЧЕНИЕ ПРОЕКТОРА

### ПОДКЛЮЧЕНИЕ К КОМПЬЮТЕРУ/НОУТБУКУ

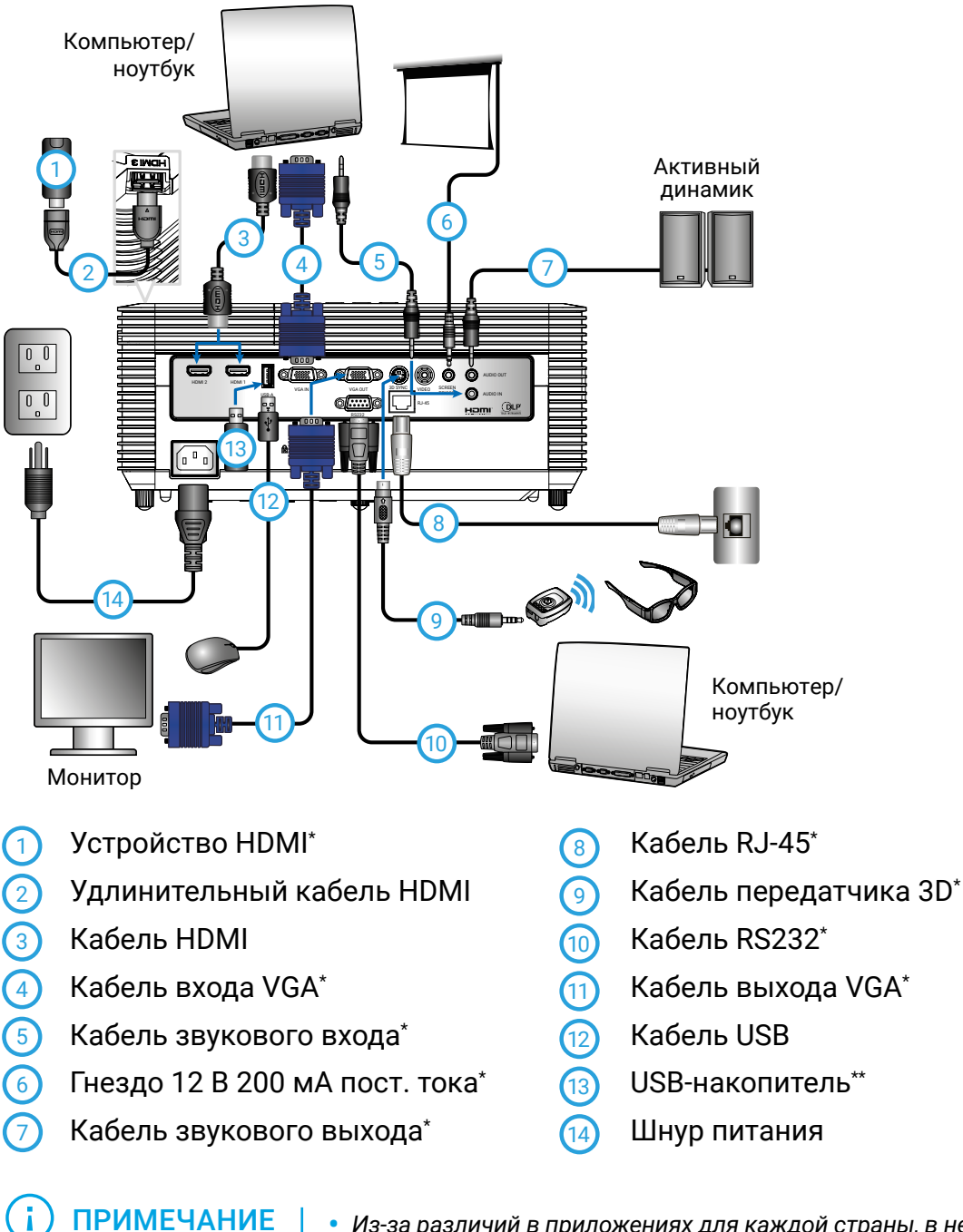

 Из-за различий в приложениях для каждой страны, в некоторых регионах могут потребоваться другие принадлежности.

(\*) Дополнительная принадлежность

- (\*\*) Приобретается конечным пользователем.
- (\*\*\*) USB имеет три функции: Обслуживание, управление Remote Mouse и USB подключение устройства HDMI.
- Интерфейс зависит от технических характеристик модели.

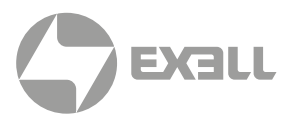

#### ПОДКЛЮЧЕНИЕ К ВИДЕОИСТОЧНИКАМ

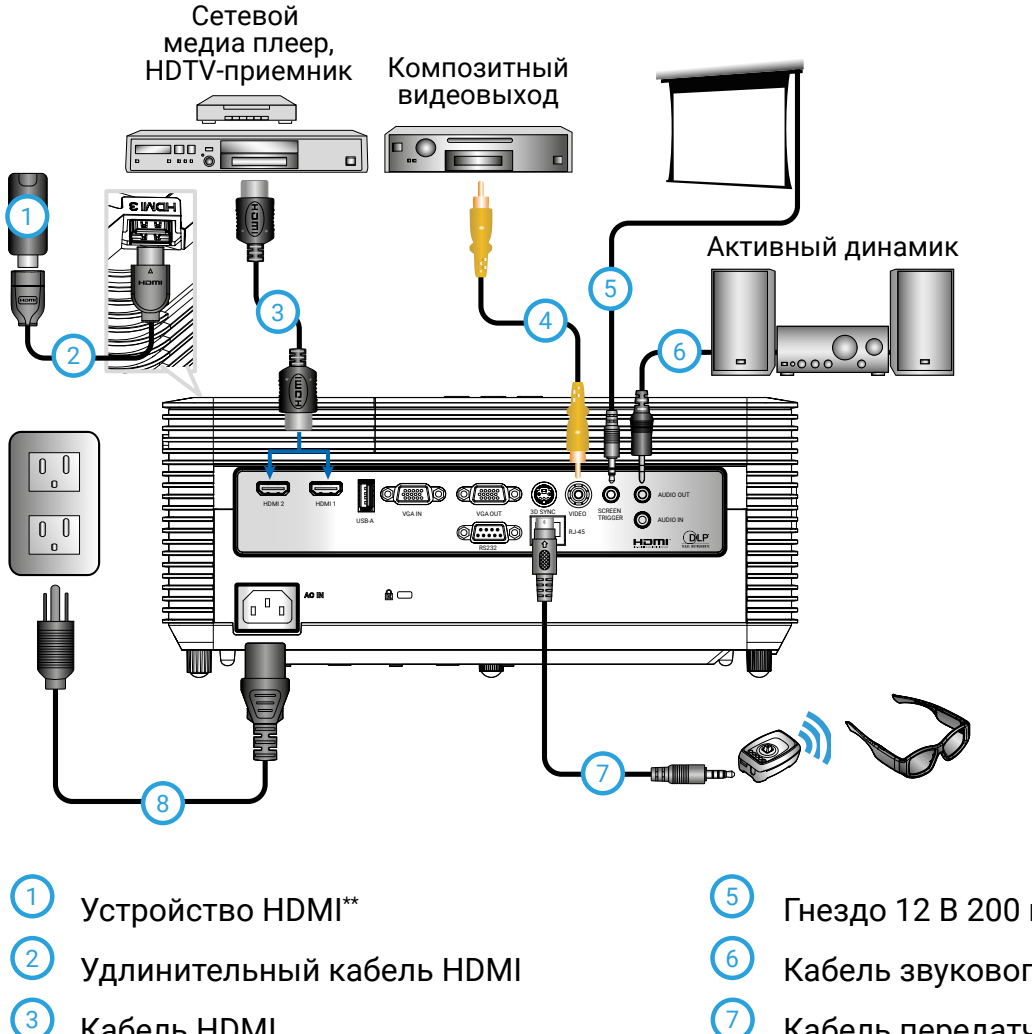

- 3 Кабель HDMI
- (4) Кабель композитного видеосигнала\*
- Гнездо 12 В 200 мА пост. тока\*
- Кабель звукового выхода\*
- Кабель передатчика 3D\*

Шнур питания

8

#### ПРИМЕЧАНИЕ

- Из-за различий в приложениях для каждой страны, в некоторых регионах могут потребоваться другие принадлежности.
  - (\*) Дополнительная принадлежность
  - (\*\*) Приобретается конечным пользователем.
- Интерфейс зависит от технических характеристик модели.

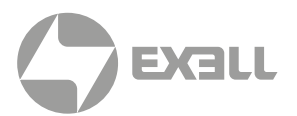

## ВКЛЮЧЕНИЕ И ВЫКЛЮЧЕНИЕ ПРОЕКТОРА

#### ВКЛЮЧЕНИЕ ПРОЕКТОРА

- 1. Надежно подсоедините шнур питания и сигнальный кабель. После подключения индикатор **Вкл./Ожидание** загорится красным цветом.
- Включите лампу кнопкой () на пульте ДУ или панели управления. Индикатор Вкл./Ожидание будет мигать синим цветом (). Приблизительно через 10 секунд отобразится окно запуска. При первом использовании проектора необходимо выбрать язык меню и режим энергосбережения.
- Включите проектор и подключите источник, сигнал с которого необходимо отобразить на экране (компьютер, ноутбук, видеоплеер и т.д.). Проектор автоматически обнаружит источник. Если этого не произойдет, нажмите на кнопку "Menu" и выберите пункт "ПАРАМЕТРЫ". Установите для параметра "Блок. источника" значение "Выкл."
- Если одновременно подключено несколько источников, для переключения входов нажмите на кнопку "Источник" на панели управления или клавишу выбора источника на пульте дистанционного управления.

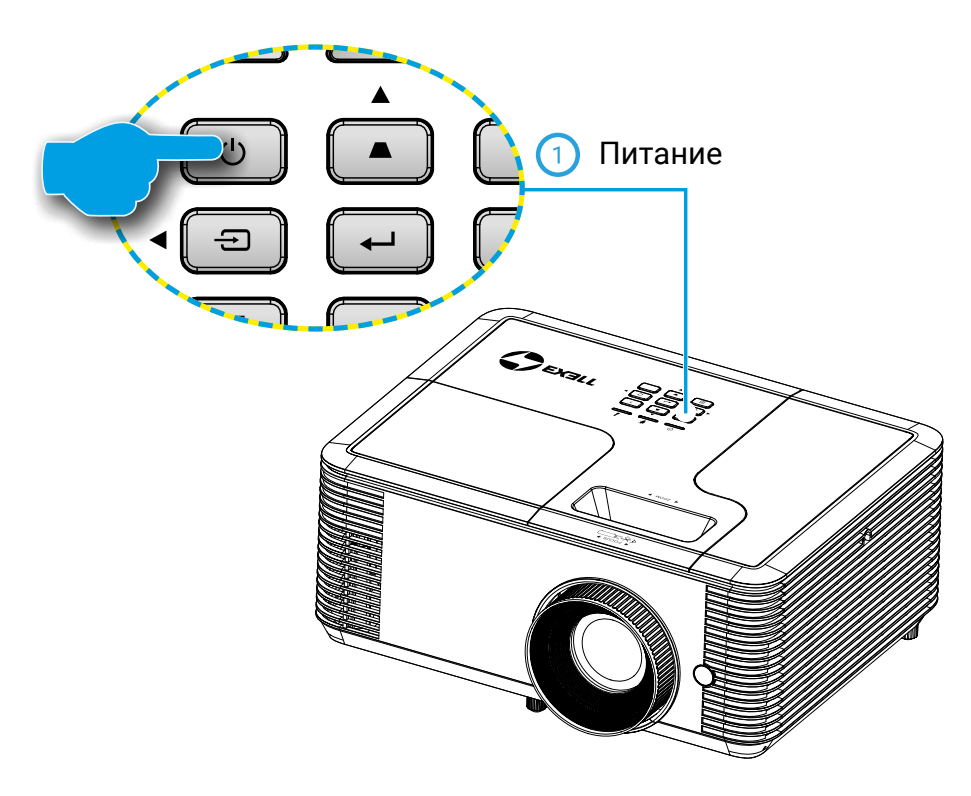

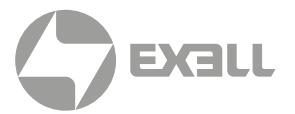

### ВЫКЛЮЧЕНИЕ ПРОЕКТОРА

1. Для выключения проектора нажмите на кнопку <sup>()</sup> на пульте ДУ или панели управления. На экране отобразится следующее сообщение.

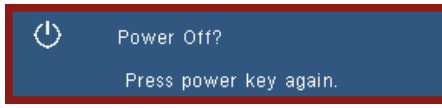

Повторно нажмите на кнопку  $\bigcirc$  для подтверждения, иначе данное сообщение исчезнет с экрана через 10 секунд. При повторном нажатии на кнопку  $\bigcirc$  проектор выключается.

2. Вентиляторы продолжают работать 10 секунд, при этом индикатор Вкл./Ожидание мигает синим цветом. В это время проектор нельзя снова включить или отключить от электросети.

После завершения цикла охлаждения индикатор **Вкл./ Ожидание** светится красным цветом (режим ожидания). На этом этапе проектор можно снова включить нажатием на кнопку <sup>(1)</sup>.

3. Отсоедините шнуры питания от электрической розетки и проектора.

### ПРЕДУПРЕЖДАЮЩИЙ ИНДИКАТОР

Когда загораются предупреждающие индикаторы (см. ниже), проектор автоматически отключается:

- Индикатор "Лампа" загорается красным цветом, а индикатор Вкл./Ожидание мигает красным цветом. Это указывает на отказ лампы проектора.
- Индикатор "Температура" загорается красным цветом, а индикатор Вкл./Ожидание мигает красным цветом. Это указывает на перегрев проектора. В нормальных условиях проектор можно снова включить.
- Индикатор "Температура" мигает красным цветом, а индикатор Вкл./Ожидание мигает красным цветом. Это указывает на отказ вентилятора.

Выньте сетевой шнур из проектора, выждите 30 секунд и повторите попытку.

Если предупреждающие индикаторы загораются снова, обратитесь за помощью в ближайший сервисный центр.

### і) примечание

Обратитесь в ближайший сервисный центр, если проектор показывает такие признаки. Для получения подробной информации см. стр. 79.

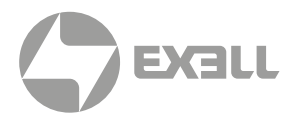

## НАСТРОЙКА ПРОЕЦИРУЕМОГО ИЗОБРАЖЕНИЯ

#### НАСТРОЙКА ВЫСОТЫ ПРОЕКТОРА

Проектор оснащен ножками регулировки наклона для настройки высоты изображения.

- 1. Найдите требуемую ножку регулировки наклона в нижней части проектора.
- 2. Чтобы приподнять проектор, вращайте регулятор по часовой стрелке, чтобы опустить против часовой стрелки. При необходимости повторите процедуру с остальными ножками.

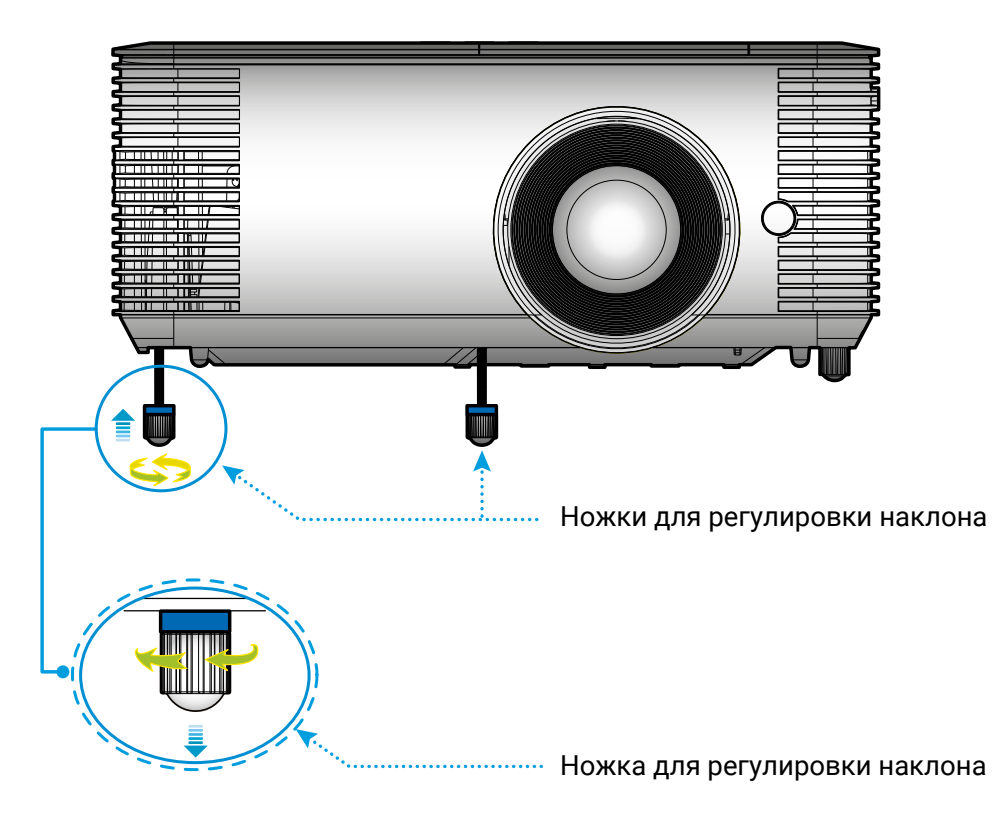

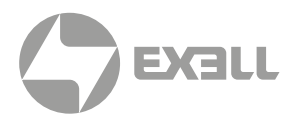

### НАСТРОЙКА ФОКУСА/ МАСШТАБА ПРОЕКТОРА

Чтобы сфокусировать изображение, поворачивайте регулятор фокусировки (для моделей с короткофокусным объективом) до тех пор, пока изображение не станет четким. Поворачивая регулятор масштабирования, можно увеличить или уменьшить изображение.

Подробные сведения о фокусном расстоянии представлены в следующей таблице.

| Тип/Наименование модели | Фокусное расстояние |
|-------------------------|---------------------|
| WXGA (модель EXD202ST)  | 0,4-3,4 метров      |

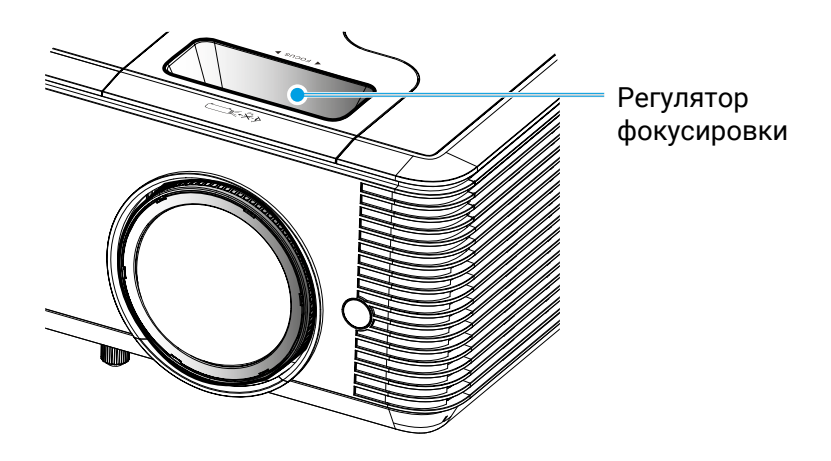

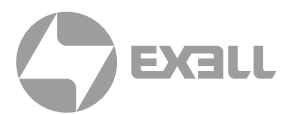

### НАСТРОЙКА РАЗМЕРА ПРОЕЦИРУЕМОГО ИЗОБРАЖЕНИЯ

Подробные сведения о размере проекционного изображения представлены в следующей таблице.

| Тип/Наименование модели | Размер проекционного изображения |  |  |  |  |
|-------------------------|----------------------------------|--|--|--|--|
| WXGA (модель EXD202ST)  | 35,6-303 дюймов                  |  |  |  |  |

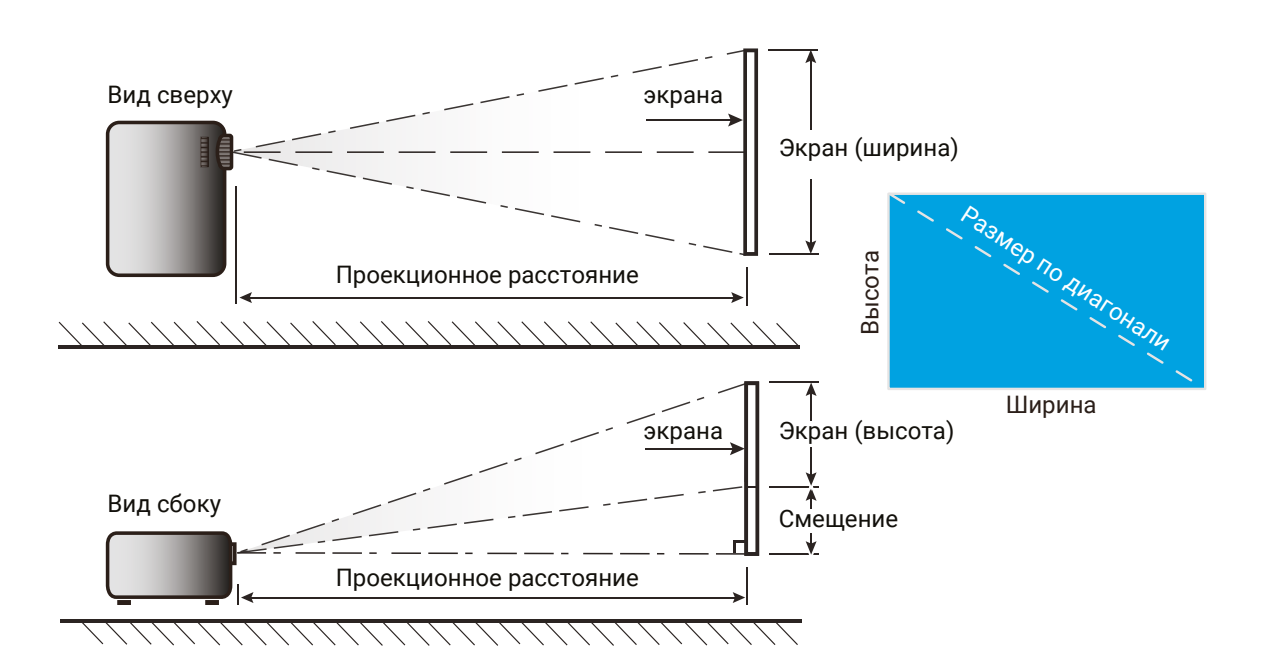

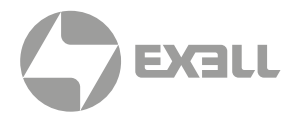

| Диагональ<br>экрана | Высота     | Ширина     | Высота     | Ширина     | Проекц<br>расст | ционное<br>гояние Смещені |        | цение      |
|---------------------|------------|------------|------------|------------|-----------------|---------------------------|--------|------------|
| 4:3                 | (в дюймах) | (в дюймах) | (в метрах) | (в метрах) | (футы)          | (в метрах)                | (в см) | (в дюймах) |
| 31,9                | 19,17      | 25,56      | 0,49       | 0,65       | 1,31            | 0,40                      | 7,30   | 2,88       |
| 40,0                | 24,04      | 32,05      | 0,61       | 0,81       | 1,65            | 0,50                      | 9,16   | 3,61       |
| 60,0                | 36,06      | 48,08      | 0,92       | 1,22       | 2,47            | 0,75                      | 13,74  | 5,41       |
| 70,0                | 42,07      | 56,09      | 1,07       | 1,42       | 2,88            | 0,88                      | 16,03  | 6,31       |
| 80,0                | 48,08      | 64,10      | 1,22       | 1,63       | 3,30            | 1,00                      | 18,32  | 7,21       |
| 90,0                | 54,09      | 72,12      | 1,37       | 1,83       | 3,71            | 1,13                      | 20,61  | 8,11       |
| 100,0               | 60,10      | 80,13      | 1,53       | 2,04       | 4,12            | 1,26                      | 22,90  | 9,01       |
| 120,0               | 72,12      | 96,15      | 1,83       | 2,44       | 4,94            | 1,51                      | 27,48  | 10,82      |
| 150,0               | 90,14      | 120,19     | 2,29       | 3,05       | 6,18            | 1,88                      | 34,34  | 13,52      |
| 180,0               | 108,17     | 144,23     | 2,75       | 3,66       | 7,42            | 2,26                      | 41,21  | 16,23      |
| 250,0               | 150,24     | 200,32     | 3,82       | 5,09       | 10,30           | 3,14                      | 57,24  | 22,54      |
| 303,1               | 182,15     | 242,87     | 4,63       | 6,17       | 12,49           | 3,81                      | 69,40  | 27,32      |

| Диагональ<br>экрана | Высота     | Ширина     | Высота     | Ширина     | Проекционное<br>расстояние |            | Смещение |            |
|---------------------|------------|------------|------------|------------|----------------------------|------------|----------|------------|
| 16:10               | (в дюймах) | (в дюймах) | (в метрах) | (в метрах) | (футы)                     | (в метрах) | (в см)   | (в дюймах) |
| 35,6                | 18,87      | 30,19      | 0,48       | 0,77       | 1,31                       | 0,40       | 5,94     | 2,34       |
| 40,0                | 21,20      | 33,92      | 0,54       | 0,86       | 1,47                       | 0,45       | 6,68     | 2,63       |
| 60,0                | 31,80      | 50,88      | 0,81       | 1,29       | 2,21                       | 0,67       | 10,02    | 3,94       |
| 70,0                | 37,10      | 59,36      | 0,94       | 1,51       | 2,58                       | 0,79       | 11,69    | 4,60       |
| 80,0                | 42,40      | 67,84      | 1,08       | 1,72       | 2,95                       | 0,90       | 13,35    | 5,26       |
| 90,0                | 47,70      | 76,32      | 1,21       | 1,94       | 3,31                       | 1,01       | 15,02    | 5,91       |
| 100,0               | 53,00      | 84,80      | 1,35       | 2,15       | 3,68                       | 1,12       | 16,69    | 6,57       |
| 120,0               | 63,60      | 101,76     | 1,62       | 2,58       | 4,42                       | 1,35       | 20,03    | 7,89       |
| 150,0               | 79,50      | 127,20     | 2,02       | 3,23       | 5,52                       | 1,68       | 25,04    | 9,86       |
| 180,0               | 95,40      | 152,64     | 2,42       | 3,88       | 6,63                       | 2,02       | 30,05    | 11,83      |
| 250,0               | 132,50     | 212,00     | 3,37       | 5,38       | 9,20                       | 2,81       | 41,73    | 16,43      |
| 303,0               | 160,59     | 256,94     | 4,08       | 6,53       | 11,16                      | 3,40       | 50,58    | 19,91      |

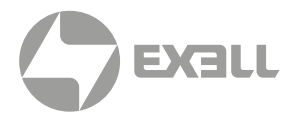

| Диагональ<br>экрана | Высота     | Ширина     | Высота     | Высота Ширина Проекционное смещен |        | Проекционное<br>расстояние |        | цение      |
|---------------------|------------|------------|------------|-----------------------------------|--------|----------------------------|--------|------------|
| 16:9                | (в дюймах) | (в дюймах) | (в метрах) | (в метрах)                        | (футы) | (в метрах)                 | (в см) | (в дюймах) |
| 36,2                | 17,75      | 31,55      | 0,45       | 0,80                              | 15,74  | 0,40                       | 7,21   | 2,84       |
| 40,0                | 19,61      | 34,86      | 0,50       | 0,89                              | 17,40  | 0,44                       | 7,97   | 3,14       |
| 60,0                | 29,42      | 52,29      | 0,75       | 1,33                              | 26,09  | 0,66                       | 11,95  | 4,71       |
| 70,0                | 34,32      | 61,01      | 0,87       | 1,55                              | 30,44  | 0,77                       | 13,95  | 5,49       |
| 80,0                | 39,22      | 69,73      | 1,00       | 1,77                              | 34,79  | 0,88                       | 15,94  | 6,28       |
| 90,0                | 44,12      | 78,44      | 1,12       | 1,99                              | 39,14  | 0,99                       | 17,93  | 7,06       |
| 100,0               | 49,03      | 87,16      | 1,25       | 2,21                              | 43,49  | 1,10                       | 19,92  | 7,84       |
| 120,0               | 58,83      | 104,59     | 1,49       | 2,66                              | 52,19  | 1,33                       | 23,91  | 9,41       |
| 150,0               | 73,54      | 130,74     | 1,87       | 3,32                              | 65,24  | 1,66                       | 29,89  | 11,77      |
| 180,0               | 88,25      | 156,88     | 2,24       | 3,98                              | 78,28  | 1,99                       | 35,86  | 14,12      |
| 250,0               | 122,57     | 217,89     | 3,11       | 5,53                              | 108,73 | 2,76                       | 49,81  | 19,61      |
| 307,8               | 150,90     | 268,27     | 3,83       | 6,81                              | 133,87 | 3,40                       | 61,33  | 24,14      |

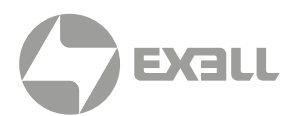

### ПАНЕЛЬ УПРАВЛЕНИЯ И ПУЛЬТ ДУ

### ПАНЕЛЬ УПРАВЛЕНИЯ

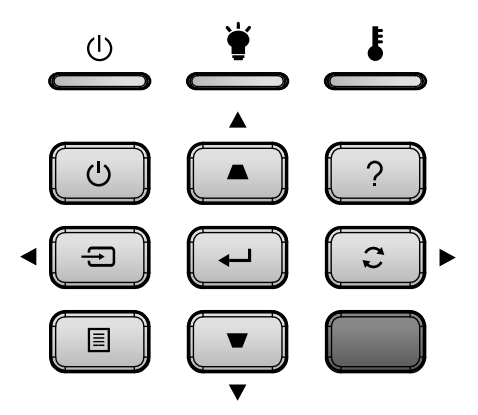

| Использование панели управления      |       |                                                                                                    |  |  |
|--------------------------------------|-------|----------------------------------------------------------------------------------------------------|--|--|
| Питание                              | Ċ     | См. раздел "Включение и выключение проектора" на стр. 14-15.                                                                       |  |  |
| Источник                             | Ð     | Выберите источник входного сигнала.                                                                                                |  |  |
| Меню                                 |       | Откройте экранное меню. Нажмите на кнопку еще раз для выхода из экранного меню.                                                    |  |  |
| Справка                              | ?     | Меню "Справка" (доступно только при скрытом экранном меню).                                                                        |  |  |
| Повторная синхронизация              | C     | Используется для автоматической синхронизации проектора с источником<br>входного сигнала.                                          |  |  |
| Войти                                | ┥     | Подтвердите ваш выбор позиции.                                                                                                    |  |  |
| Четыре направленные<br>кнопки выбора |       | Используйте клавиши 🛦 🛡 < >, чтобы выбрать требуемые элементы или внести изменения.                                                |  |  |
| Трапеция                             | ▲ / ▼ | Чтобы устранить искажения изображения, вызванного наклоном проектора,<br>нажимайте клавиши ▲ ▼<br>• ±20 градусов: Модель EXD202ST. |  |  |
| Светодиод лампы                      | ¥     | Отображает состояние лампы проектора.                                                                                              |  |  |
| Светодиод температуры                | ł     | Отображает состояние температуры проектора.                                                                                        |  |  |
| Индикатор Вкл./Ожидание              | U     | Отображает состояние проектора.                                                                                                    |  |  |

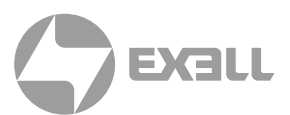

#### УСТАНОВКА БАТАРЕЕК В ПУЛЬТ ДУ

- Нажмите на фиксатор, чтобы освободить крышку батарейного отсека.
- Установите новые батарейки (ААА/R03).
  Убедитесь, что полярность (+/-) батареек соблюдена.

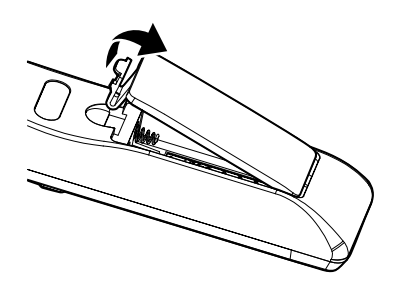

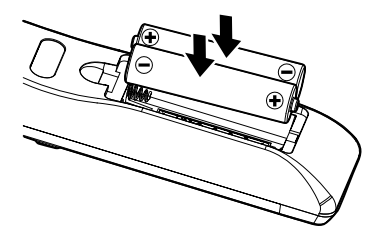

 Закройте крышку батарейного отсека и нажмите на нее до щелчка.
Запрещается устанавливать батарейки разного типа, а также смешивать новые и старые батарейки.

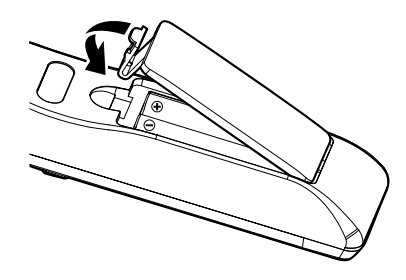

#### Для безопасной работы необходимо соблюдать следующие меры предосторожности:

- Используются батарейки типоразмера AAA/R03.
- Не допускайте попадания на нее воды или другой жидкости.
- Не подвергайте пульт дистанционного управления воздействию влажности или тепла.
- Не роняйте пульт ДУ.
- Если в пульте ДУ обнаружена утечка электролита из батареек, тщательно протрите корпус и установите новые батарейки.
- В случае установки батареек неустановленного типа существует риск взрыва.
- Отработанные батарейки следует утилизировать в соответствии с инструкциями.
- Если пульт ДУ не используется в течение длительного времени, извлекайте из него батарейки.
- В работе пульта ДУ могут появиться нарушения, если на инфракрасный датчик пульта ДУ попадают солнечные лучи или яркий флуоресцентный свет.

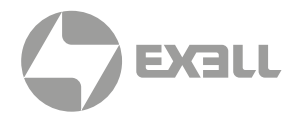

### ПУЛЬТ ДИСТАНЦИОННОГО УПРАВЛЕНИЯ

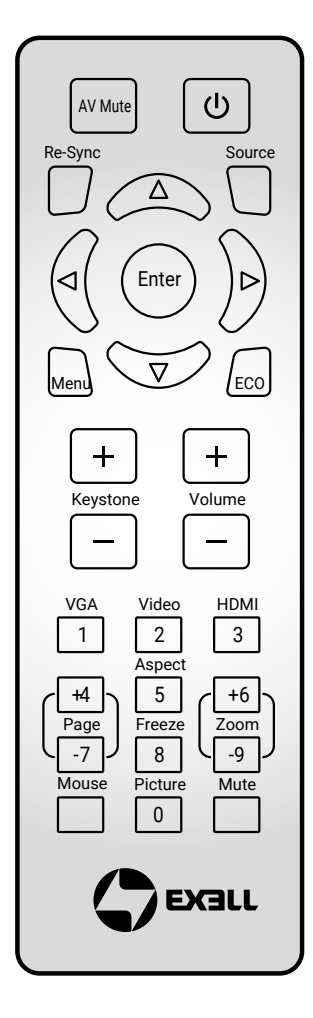

| Выкл.AV                                 | Выключение звука и видео до повторного нажатия.                                                                                                    |
|-----------------------------------------|----------------------------------------------------------------------------------------------------|
| Повторная<br>синхронизация              | Автоматически синхронизирует проектор с источником входного сигнала.                                                                                                    |
| Четыре<br>направленные<br>кнопки выбора | Кнопки ▲▼◀▶ служат для навигации в системе<br>меню и выбора параметров. При включении функции<br>"Мышь" их можно использовать для навигации<br>с помощью компьютерной мыши через USB-A. |
| Меню                                    | Откройте экранное меню. Нажмите на кнопку еще раз<br>для выхода из экранного меню.                                                                                                    |
| Трапеция +/-                            | Регулировка искажений изображения, вызванных<br>наклоном проектора.                                                                                                    |
| VGA                                     | Выбор источника VGA сигнала.                                                                                                    |
| Видео                                   | Выбор источника видеосигнала.                                                                                                    |
| HDMI                                    | Переключение всех источников сигнала HDMI<br>поочередно.                                                                                                    |
| Page +/-                                | Служит для использования функций <b>"Перемещение</b><br>вверх/вниз на одну страницу" после включения<br>функции " <b>Мышь</b> ".                                                        |
| Управление                              | Включение и выключение функции "Мышь".                                                                                                    |
| Изображение                             | Вызов меню " <b>Режим отображения</b> ".                                                                                                    |
| Питание                                 | См. раздел <b>"Включение и выключение проектора"</b><br>на стр. 14–15.                                                                                                    |
| Источник                                | Выберите источник входного сигнала.                                                                                                    |
| Войти                                   | Подтвердите выбор пункта меню. При включении<br>функции " <b>Мышь</b> " их можно использовать для<br>выполнения щелчка левой кнопкой компьютерной<br>мыши через USB-A.                  |
| ECO                                     | Отображение меню лампы "Режимы яркости".                                                                                                    |
| Громк. +/-                              | Увеличение и уменьшение громкости звука.                                                                                                    |
| Соотношение<br>сторон                   | Вызов меню <b>"Соотношение сторон"</b> .                                                                                                    |
| Масштаб +/-                             | Увеличение и уменьшение коэффициента увеличения<br>изображения.                                                                                                    |
| Без звука                               | Выключение звука до повторного нажатия.                                                                                                    |
| Остановка<br>кадра                      | Приостановка источника видеосигнала до повторного нажатия.                                                                                                    |

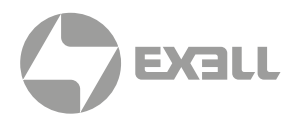

## ИСПОЛЬЗОВАНИЕ КНОПКИ СПРАВКА

Функция НЕLР (Справка) облегчит установку и использование.

• Чтобы открыть меню справки нажмите на кнопку ? на панели управления.

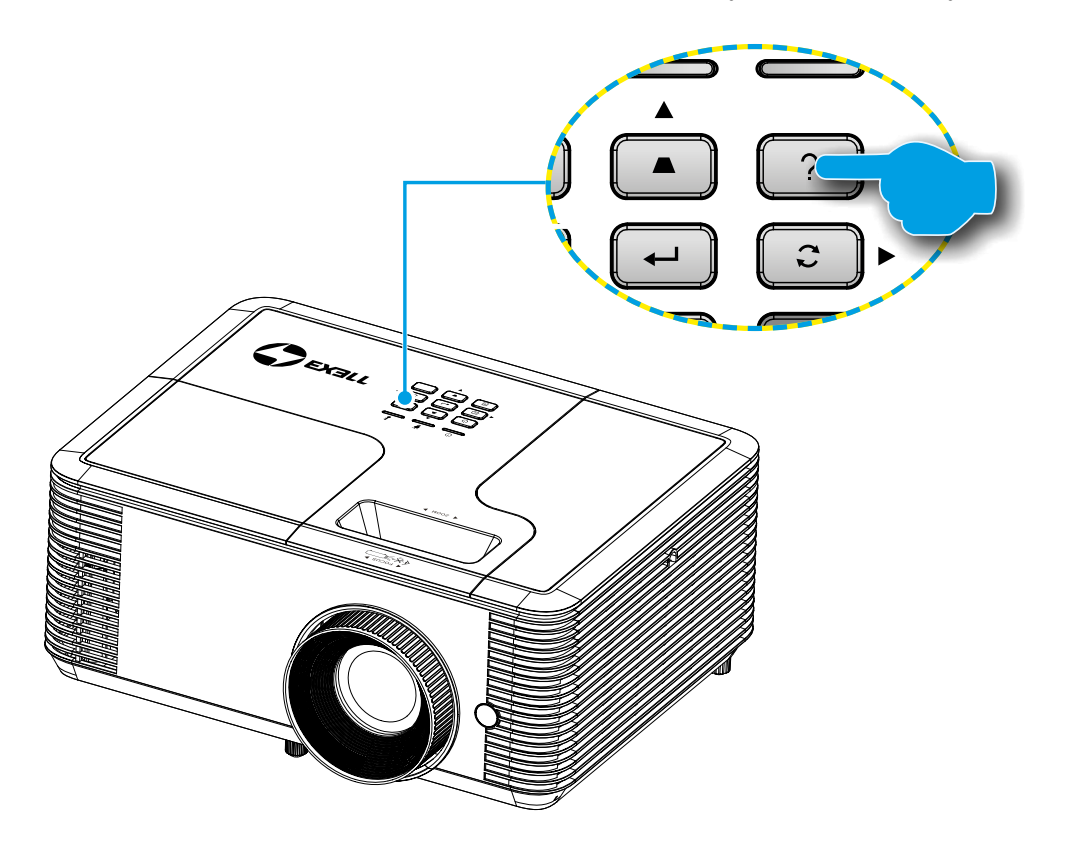

 Если источник сигнала не обнаружен, отображаются эти экранные меню справки.

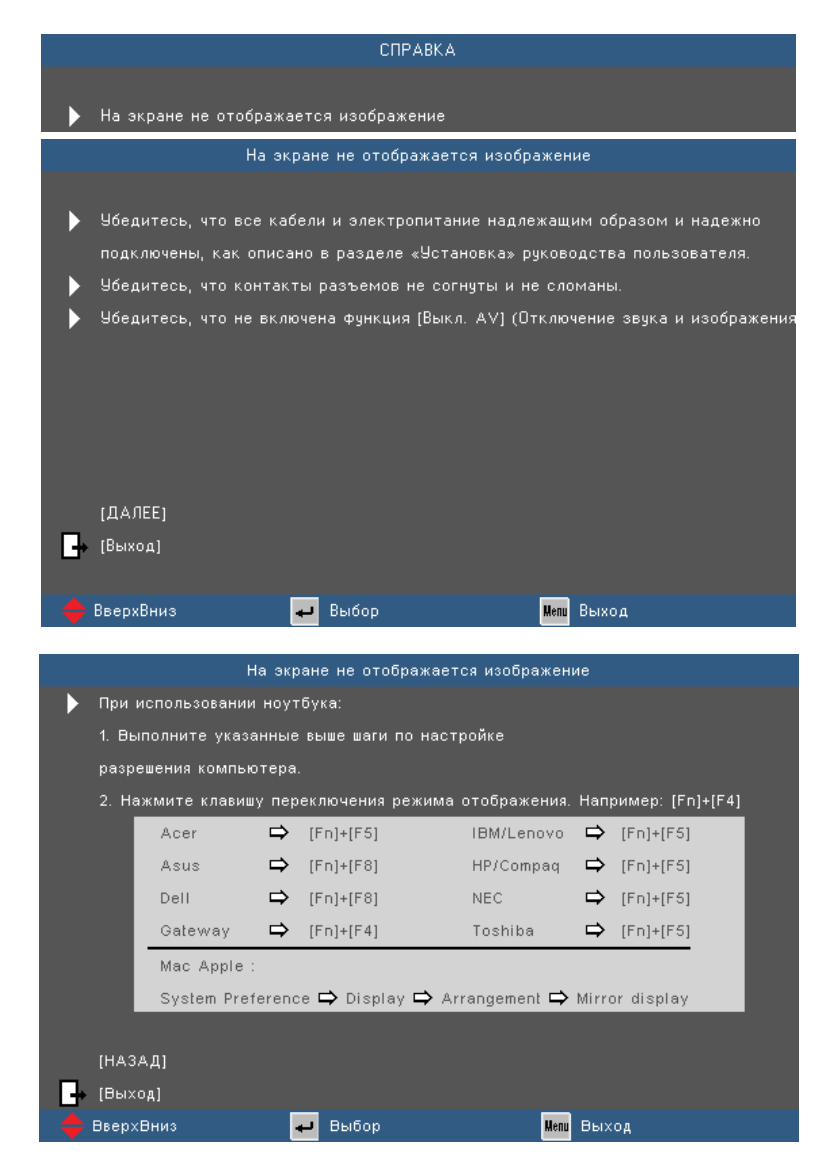

 Если источник входного сигнала обнаружен, отображаются эти экранные меню справки.

Входной сигнал VGA:

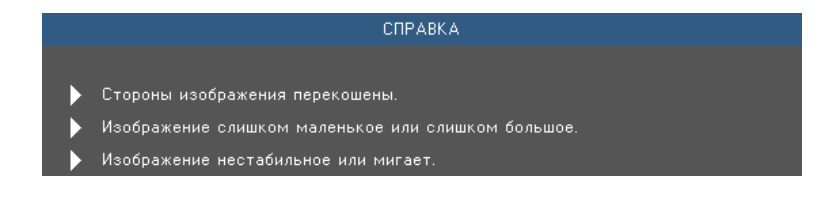

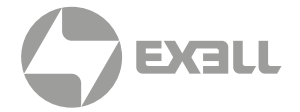

### і примечание

Подробную информацию см. в разделе "Устранение неисправностей" на стр. 57–61.

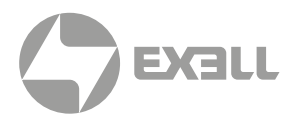

• Другие сигналы (кроме входного сигнала VGA):

|        |                                                                                                    | СПРАВКА                                                                                                    |                                                                                      |
|--------|----------------------------------------------------------------------------------------------------|----------------------------------------------------------------------------------------------------|--------------------------------------------------------------------------------------|
| •      | Стороны изображения<br>Изображение слишком                                                                                   | перекошены.<br>маленькое или слишком бол                                                                             | льшое.                                                                               |
|        | Ст                                                                                                    | ороны изображения перекош                                                                                            | іены.                                                                                |
| •      | По возможности устан<br>экрана и под ним.<br>Нажимайте кнопку (Тра<br>пока стороны не выров                                  | овите проектора по центру о<br>апеция + / -] на пульте ДУ,<br>зняются по вертикали.                                  | относительно                                                                         |
| G-     | (ТРАПЕЦИЯ + / -)<br>(Выход)<br>ВееруВниз                                                                                     | - Buldon                                                                                                    | Um Buyon                                                                             |
|        |                                                                                                    |                                                                                                    |                                                                                      |
|        | Отрегулируйте колесо<br>Переместите проектор<br>Нажмите кнопку[MENU]<br>"ЭКРАН   Формат" и по<br>[ЭКРАН   Формат]<br>[Выход] | изменения фокусного рассто<br>ближе или дальше от экрана<br>на пульте ДУ или на проект<br>пробуйте использовать разл | ряния на верхней панели проект<br>а.<br>горе, перейдите к пункту<br>ичные настройки. |
| - 🔶 I  | ЭверхВниз                                                                                                    | ┙ Выбор                                                                                                    | <mark>Мели</mark> Выход                                                              |
| •      | Изоб<br>Используйте настройку<br>Измените настройки це                                                                       | ражение нестабильное или м<br>у [Фаза / Частота] для испра<br>ветов на компьютере.                                   | чигает.<br>авления изображения.                                                      |
| ₽<br>₽ | (Фаза)<br>(Частота)<br>(Выход)<br>ВеелхВниз                                                                                  | <b>н</b> Выбор                                                                                                    | Иепи Выход                                                                           |

ОРГАНЫ УПРАВЛЕНИЯ | ИСПОЛЬЗОВАНИЕ КНОПКИ СПРАВКА

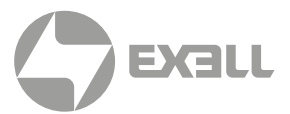

### ОКНА ЭКРАННОГО МЕНЮ

Проектор имеет многоязычные экранные меню, позволяющие настраивать изображение и изменять настройки. Проектор автоматически обнаружит источник.

#### ИСПОЛЬЗОВАНИЕ МЕНЮ

- 1. Для вызова экранного меню нажмите "Menu" на пульте ДУ или панели управления.
- После отображения экранного меню используйте клавиши ◀▶ для выбора любых элементов главного меню. Выбрав определенную страницу, нажмите на клавишу ▲ или ▼ для перехода в подменю.
- 3. Используйте клавиши ▲ ▼, чтобы выбрать требуемый пункт, затем измените значение с помощью клавиш ◀▶.
- 4. Выбор в подменю следующий элемент, который требуется отрегулировать, и измените значение указанным выше способом.
- **5**. Нажмите на клавишу **Ввод**, чтобы подтвердить изменения. Снова откроется предыдущее меню.
- 6. Чтобы выйти, снова нажмите "Меню". Снова откроется предыдущее меню, и проектор автоматически сохранит новые настройки.

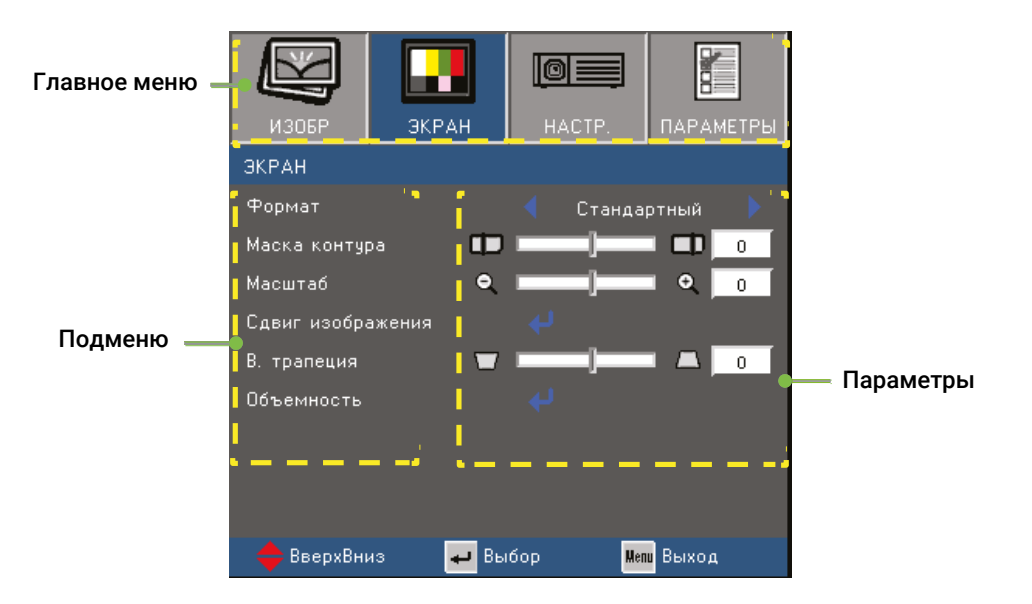

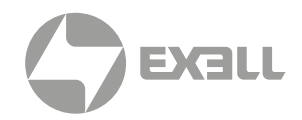

### ДЕРЕВО МЕНЮ

| Главное меню | Подменю              | Параметры                        |                                                        |                                                                                                    |  |
|--------------|----------------------|----------------------------------|--------------------------------------------------------|----------------------------------------------------------------------------------------------------|--|
|              | Режим<br>отображения |                                  |                                                        | Презентация/Яркий/Видео/sRGB/ Классная<br>доска/Пользов./Объемность                                                          |  |
|              | Яркость              |                                  |                                                        | -50~50                                                                                                    |  |
|              | Контраст             |                                  |                                                        | -50~50                                                                                                    |  |
|              | Резкость             |                                  |                                                        | 1~15                                                                                                    |  |
|              | Цвет1                |                                  |                                                        | -50~50                                                                                                    |  |
|              | Оттенок1             |                                  |                                                        | -50~50                                                                                                    |  |
|              |                      | Гамма                            |                                                        | Кино/Видео/Графика/Стандартный                                                                                               |  |
|              |                      | BrilliantColor™                  |                                                        | 1~10                                                                                                    |  |
|              |                      | Цвет. темп.                      |                                                        | Тепл./Срд./Хол.                                                                                                    |  |
|              |                      |                                  | Красный/ Зеленый/<br>Синий/ Голубой/<br>Магента/Желтый | Оттенок/Насыщенность/Усиление                                                                                                |  |
| ИЗОБР.       |                      | Настройки<br>цвета               | Белый                                                  | Красный/Зеленый/Синий                                                                                                    |  |
|              |                      |                                  | Сброс                                                  |                                                                                                    |  |
|              |                      |                                  | Выход                                                  |                                                                                                    |  |
|              | РАСШ. НАСТР.         | Цвет. простр.                    | Аналоговый<br>сигнал                                   | ABTO/RGB/YUV                                                                                                    |  |
|              |                      |                                  | HDMI                                                   | ABTO/RGB(0~255)/RGB(16~235)/YUV <sup>2</sup>                                                                                 |  |
|              |                      | Сигнал <sup>з</sup>              | Автоматический                                         | Вкл./Выкл.                                                                                                    |  |
|              |                      |                                  | Фаза                                                   | 0~31                                                                                                    |  |
|              |                      |                                  | Частота                                                | -10~10                                                                                                    |  |
|              |                      |                                  | Пол. по. гор.                                          | -5~5                                                                                                    |  |
|              |                      |                                  | Пол. по верт.                                          | -5~5                                                                                                    |  |
|              |                      |                                  | Выход                                                  |                                                                                                    |  |
|              |                      | Выход                            |                                                        |                                                                                                    |  |
|              | Формат⁴              |                                  |                                                        | 4:3, 16:9, Стандартный, АВТО (для моделей<br>XGA)<br>4:3, 16:9 или 16:10, LBX, Стандартный, АВТО<br>(для моделей WXGA/1080p) |  |
|              | Маска контура        |                                  |                                                        | 0~10                                                                                                    |  |
|              | Масштаб              |                                  |                                                        | -5~25                                                                                                    |  |
|              | Сдвиг                | Г                                |                                                        | -100~100                                                                                                    |  |
|              | изображения          | В                                |                                                        | -100~100                                                                                                    |  |
| ЭКРАН        | В. трапеция          |                                  |                                                        | -40~40<br>-20~20 <sup>5</sup>                                                                                                |  |
|              |                      | Режим 3D                         |                                                        | Выкл./DLP-Link/IR⁵                                                                                                    |  |
|              |                      | 3D -> 2D                         |                                                        | Объемность/L/R                                                                                                    |  |
|              | Объемность           | Формат 3D7                       |                                                        | ABTO/SBS/Top and Bottom/ Frame Sequential                                                                                    |  |
|              |                      | Инвер.<br>3D-синхр. <sup>7</sup> |                                                        | Вкл./Выкл.                                                                                                    |  |
|              |                      | Выход                            |                                                        |                                                                                                    |  |

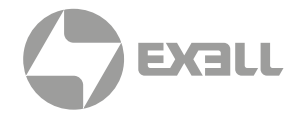

| Главное меню | Подменю                         | Параметры                     |                                                                                                    |  |  |
|--------------|---------------------------------|-------------------------------|----------------------------------------------------------------------------------------------------|--|--|
|              | Язык                            |                               | English / Deutsch / Français / Italiano /<br>Español / Português / Polski / Nederlands /<br>Hindi / Norsk / Dansk / Filipino / Malay /<br>Romanian / 繁體中文 / 簡体中文 / 日本語 / 한국<br>어 /<br>Русский / Magyar / Čeština / حبي / ไทย / Türkçe<br>/ Farsi / Vietnamese / Indonesian |  |  |
|              | Проекция                        |                               |                                                                                                    |  |  |
|              | Расположение<br>меню            |                               |                                                                                                    |  |  |
|              | Тип экрана <sup>8</sup>         |                               | 16:10/16:9                                                                                                    |  |  |
|              |                                 | Без звука                     | Вкл./Выкл.                                                                                                    |  |  |
|              | Настройки<br>звука              | Громк.                        | 0~10                                                                                                    |  |  |
|              | obyna                           | Аудиовход                     | По умолчанию/AUDIO1                                                                                                    |  |  |
| HACTP.       |                                 | Состояние сети                |                                                                                                    |  |  |
|              |                                 | DHCP                          | Вкл./Выкл.                                                                                                    |  |  |
|              |                                 | IP-адрес                      |                                                                                                    |  |  |
|              |                                 | Маска подсети                 |                                                                                                    |  |  |
|              | Сеть9                           | Шлюз                          |                                                                                                    |  |  |
|              |                                 | DNS                           |                                                                                                    |  |  |
|              |                                 | Применить                     |                                                                                                    |  |  |
|              |                                 | Выход                         |                                                                                                    |  |  |
|              |                                 | Заставка                      | По умолчанию/Нейтральный                                                                                                    |  |  |
|              | РАСШ. НАСТР.                    | Скрытые<br>титры <sup>1</sup> | Выкл./ СС1 / СС2                                                                                                    |  |  |
|              |                                 | Выход                         |                                                                                                    |  |  |
|              | Источник<br>входного<br>сигнала |                               | VGA/Видео/HDMI1/HDMI2/HDMI3                                                                                                    |  |  |
|              | Блок.<br>источника.             |                               | Вкл./Выкл.                                                                                                    |  |  |
|              | Усил. Вент.                     |                               | Вкл./Выкл.                                                                                                    |  |  |
|              | Убрать информ.                  |                               | Вкл./Выкл.                                                                                                    |  |  |
|              | Блок. кнопкок                   |                               | Вкл./Выкл.                                                                                                    |  |  |
| ПАРАМЕТРЫ    | Тестовая<br>таблица             |                               | Сетка/Белый                                                                                                    |  |  |
|              | Функция IR                      |                               | Вкл./Выкл.                                                                                                    |  |  |
|              | Цвет фона                       |                               | Черный/Красный/Синий/Зеленый/ Белый                                                                                                    |  |  |
|              | 12V Trigger <sup>10</sup>       |                               | Вкл./Выкл./Auto 3D                                                                                                    |  |  |
|              |                                 | Включение<br>проект.          | Вкл./Выкл.                                                                                                    |  |  |
|              | ГАСШ. ПАСТР.                    | Авто выкл.<br>(мин)           | 0~180                                                                                                    |  |  |

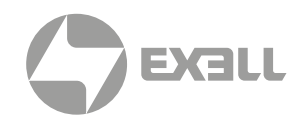

| Главное меню | Подменю                      | Параметры                           |  |                                |  |
|--------------|------------------------------|-------------------------------------|--|--------------------------------|--|
|              |                              | Спящий реж.<br>(мин)                |  | 0~990                          |  |
|              |                              | Быстрое<br>возобновление            |  | Вкл./Выкл.                     |  |
|              |                              | Режим питания<br>(Ожидание)         |  | Активный/Энергосбережение      |  |
|              |                              | Сеть<br>(Ожидание)11                |  | Вкл./Выкл.                     |  |
|              |                              | VGA Out<br>(Ожидание) <sup>11</sup> |  | Вкл./Выкл.                     |  |
|              |                              | Выход                               |  |                                |  |
|              | Параметры<br>лампы           | Счетчик лампы                       |  |                                |  |
|              |                              | Напоминание<br>лампы                |  | Вкл./Выкл.                     |  |
| ПАРАМЕТРЫ    |                              | Режимы<br>яркости                   |  | Яркий/Энергосбережение/Dynamic |  |
|              |                              | Сброс лампы                         |  | Да/Нет                         |  |
|              |                              | Выход                               |  |                                |  |
|              | Доп.<br>настройки<br>фильтра | Optional Filter<br>Installed        |  | Да/Нет                         |  |
|              |                              | Выработка<br>фильтра (часы)         |  | 0~99999                        |  |
|              |                              | Наработка<br>фильтра                |  | Выкл./300Hr/500Hr/800Hr/1000Hr |  |
|              |                              | Сбросить<br>фильтр                  |  | Да/Нет                         |  |
|              |                              | Выход                               |  |                                |  |
|              | Сброс                        |                                     |  | Да/Нет                         |  |

### і) примечание

Обратите внимание на то, что окна экранных меню зависят от выбранного типа сигнала и модели проектора.

- <sup>1</sup> Поддерживается только для источников видеосигнала.
- <sup>2</sup> Поддерживается только для источников сигнала HDMI.
- <sup>3</sup> Поддерживается только для источников аналогового сигнала VGA.
- <sup>4</sup> 16:10 только для моделей WXGA, LBX только для моделей WXGA/1080p.
- <sup>5</sup> Поддерживается только для моделей ST.
- <sup>6</sup> ИК синхронизация поддерживается только моделями 1080р.
- <sup>7</sup> Доступно только при включении 3D.
- <sup>8</sup> Поддерживается только в моделях WXGA.
- <sup>9</sup> Поддерживается только для моделей, оснащенных RJ-45.
- <sup>10</sup> Триггер экрана поддерживается только моделями 1080р.
- <sup>11</sup> Поддерживается только проекторами, оснащенными сетевой функцией, и только если активен Режим питания (Ожидание).

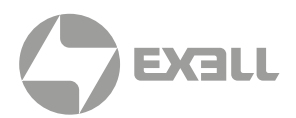

#### ИЗОБР

| ИЗОБР       | ЭКРАН     | HACTP.    | ПАРАМЕТРЫ  |
|-------------|-----------|-----------|------------|
| ИЗОБР       |           |           |            |
| Режим отобр | ажения    | < Классна | ия доска 🕨 |
| Яркость     | *         |           | - 🔆 🛛      |
| Контраст    | •         |           | 0          |
| Резкость    |           |           |            |
| Цвет        | <b>II</b> |           | 0          |
| Оттенок     | - 24      |           | - 🛃 🛛      |
| РАСШ. НАСТР |           |           |            |
| 🔶 ВверхВні  | из 🗕 🖬 Вы | бор 🖁     | ли Выход   |

#### Режим отображения

Существует много заводских установок, оптимизированных для разных видов изображений.

- Презентация: Хороший цвет и яркость при поступлении сигнала с ПК.
- Яркий: Максимальная яркость при поступлении сигнала с ПК.
- Видео: Для домашнего кинотеатра.
- sRGB: Стандартный точный цвет.
- Классная доска: Этот режим необходимо установить, чтобы обеспечить оптимальные цветовые настройки во время проектирования на доску (зеленую).
- Пользов.: Настройки пользователя.
- Объемность: Рекомендованная настройка при включении функции 3D.

#### Яркость

Используется для регулировки яркость изображения.

- Нажмите на клавишу ◀, чтобы сделать изображение темнее.
- Нажмите на клавишу 🅨, чтобы сделать изображение ярче.

#### Контрастность

Контраст регулирует разницу между самыми светлыми и самыми темными участками изображения.

- Нажмите на клавишу ┥, чтобы уменьшить контрастность
- Нажмите на клавишу 🅨, чтобы увеличить контрастность

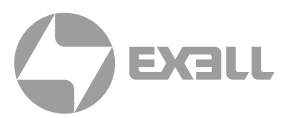

#### Резкость

Используется для регулировки резкости изображения.

- Нажмите клавишу < , чтобы уменьшить резкость.
- Нажмите клавишу >, чтобы увеличить резкость.

#### Цвет

Используется для регулировки насыщенности видеоизображения от черно-белого до полностью насыщенного цвета.

- Нажмите на клавишу ┥, чтобы уменьшить насыщенность изображения.
- Нажмите на клавишу ▶, чтобы увеличить насыщенность изображения.

#### Оттенок

Используется для регулировки баланса красный и зеленый цветов.

- Нажмите на клавишу ◀. чтобы увеличить интенсивность зеленого цвета в изображении.
- Нажмите на клавишу ▶, чтобы увеличить интенсивность красного цвета в изображении.

### і) примечание

Функции "Цвет" и "Оттенок" поддерживаются только при подключении источников видеосигнала.

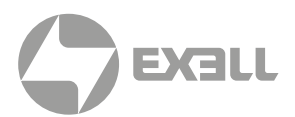

#### ИЗОБР | РАСШ. НАСТР.

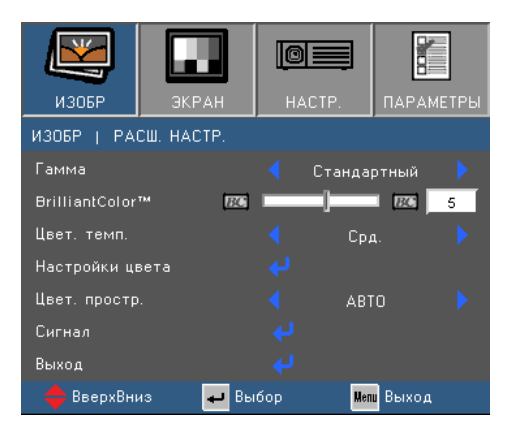

#### Гамма

Это позволяет Вам выбирать таблицу гаммы, которая настроена наилучшим образом, для воспроизведения отображения наивысшего качества.

- Кино: для домашнего кинотеатра.
- Видео: для видео и ТВ-сигналов.
- Графика: для источника изображения.
- Стандартный: для ПК и компьютерных сигналов.

#### BrilliantColor™

Данная настройка использует новый алгоритм обработки цветов и систему улучшения уровней цветов для проецирования более яркого изображения с достоверными и более насыщенными цветами. Диапазон составляет от "1" до "10". Чтобы получить более четкое и насыщенное изображение, установите значение, близкое к максимальному. Чтобы получить сглаженное и более естественное изображение, установите значение, близкое к минимальному.

#### Цвет. темп.

Выберите **Хол.**, чтобы увеличить интенсивность синего цвета в изображении. Выберите **Тепл.**, чтобы увеличить интенсивность красного цвета в изображении.

#### Настройки цвета

Нажмите на кнопку ┙ для перехода в показанное ниже меню. Кнопками ▲ и ▼ выберите цвет для настройки.

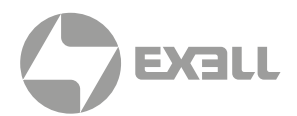

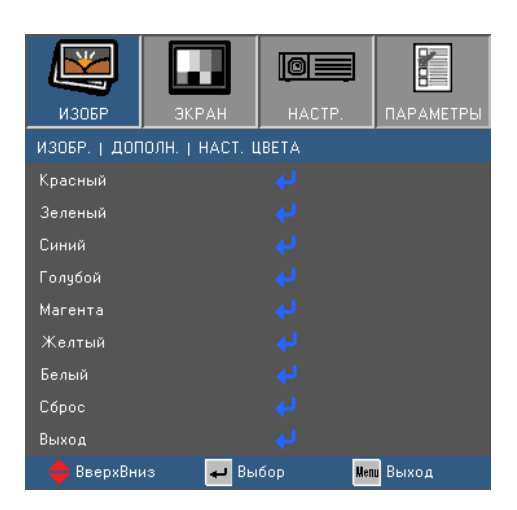

 Красный/Зеленый/Синий/Голубой/Магента/Желтый: Кнопками ▲ и ▼ выберите функцию. Кнопками ◀ и ▶ выполните настройку.

|              | Красный |   |
|--------------|---------|---|
| Оттенок      |         | 0 |
| Насыщенность |         | 0 |
| Усиление     |         | 0 |
| Выход        |         |   |

 Белый: Кнопками ▲ и ▼ выберите функцию. Кнопками ◀ и ▶ выполните настройку.

| Б       | елый |   |
|---------|------|---|
| Красный |      | 0 |
| Зеленый |      | 0 |
| Синий   |      | 0 |
| Выход   |      |   |

• Сброс: Нажмите на кнопку «Да» для восстановления заводских настроек цвета.

#### Цвет. простр.

Выбор подходящего типа цветовой матрицы: ABTO, RGB, RGB(0~255)<sup>(\*)</sup>, RGB(16~235)<sup>(\*)</sup> или YUV.

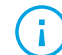

ПРИМЕЧАНИЕ

(\*) Только для источников HDMI.

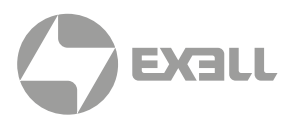

#### ИЗОБР | РАСШ. НАСТР. | Сигнал

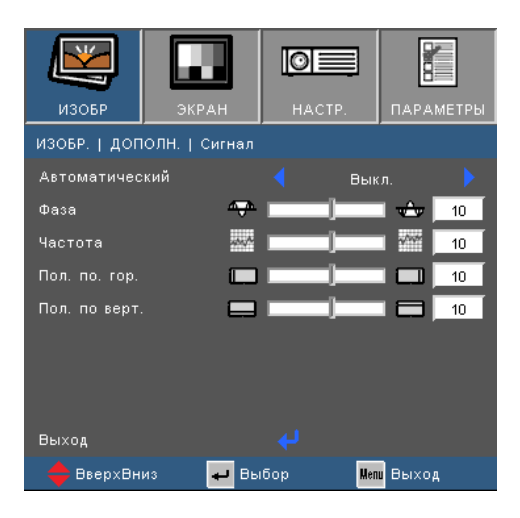

#### ПРИМЕЧАНИЕ

Настройки "Сигнал" доступны только для источников аналогового сигнала VGA (RGB).

#### Автоматический

Автоматический выбор сигнала. При включении этой функции ручной этап и настройки частоты будут неактивны. После отключения этого параметра ручные настройки станут активны и автоматически сохранятся после выключения и включения питания устройства.

#### Фаза

i

Используется для согласования синхросигнала проектора с видеокартой. Если изображение нестабильно или мигает, используйте этот параметр для настройки.

#### Частота

Позволяет изменить частоту отображения данных, чтобы она совпадала с частотой видео карты. Используйте этот параметр только в случае мигания изображения по вертикали.

#### Пол. по. гор.

- Клавиша 🗲 служит для перемещения изображения влево.
- Клавиша 🕨 служит для перемещения изображения вправо.

#### Пол. по верт.

- Клавиша ┥ служит для перемещения изображения вниз.
- Клавиша 🕨 служит для перемещения изображения вверх.
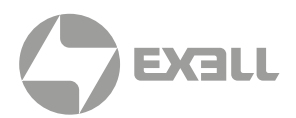

#### ЭКРАН

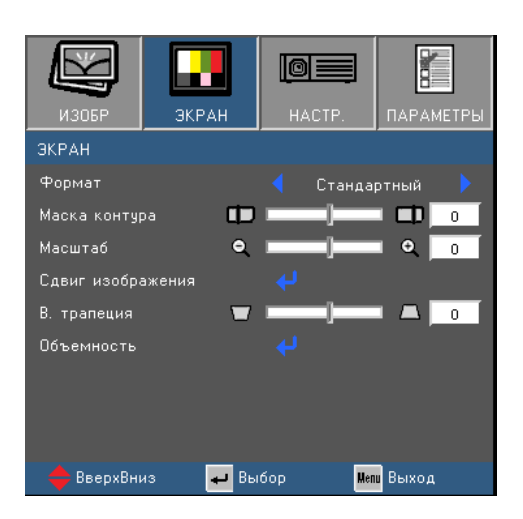

#### Формат

Используйте эту функцию для выбора требуемого формата изображения.

- 4:3: Этот формат предназначен для источников с соотношением сторон 4:3.
- **16:9:** Этот формат предназначен для таких источников входного сигнала 16:9, как HDTV и DVD, расширенных для просмотра на широкоэкранном телевизоре.
- 16:10 (только для моделей WXGA): Этот формат используется с источниками сигнала в формате 16:10, например ноутбуки с широким экраном.
- Стандартный: Данный формат отображает исходное изображение без масштабирования.
- LBX(для моделей WXGA/1080p): Этот формат предназначен для источников входного сигнала letterbox (кроме 16:9).
- АВТО: Автоматический выбор подходящего формата отображения.

ПРИМЕЧАНИЕ Каждый вход/ выход имеет свои настройки "Маска контура".

#### Маска контура

Функция "**Маска контура**" устраняет помехи с видео изображения. Примените функцию **Маска контура** к изображению, чтобы удалить помехи кодирования по краям источников видеосигнала.

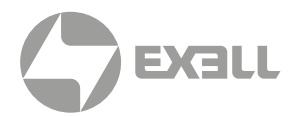

#### Масштаб

- Нажмите ┥ , чтобы уменьшить размер изображения.
- Нажмите **>**, чтобы увеличить изображение на проекционном экране.

#### Сдвиг изображения

Нажмите 🚽 для входа в меню, а затем кнопками 🛦 и 🔻 выберите функцию.

| ЭКРАН   С | двиг изображения |
|-----------|------------------|
| Г         |                  |
| В         |                  |

- Г: Кнопкам ◀ и ► сместите проецируемое изображение в нужное положение по горизонтали.
- В: Кнопками ◀ и ▶ сместите проецируемое изображение в нужное положение по вертикали.

#### В. трапеция

Клавиши ◀ и ▶ служат для регулировки искажений изображения по вертикали. Если изображение имеет трапецеидальный вид, эта функция поможет сделать изображение прямоугольным.

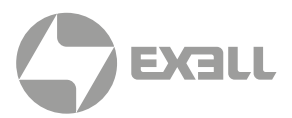

#### ЭКРАН | Объемность

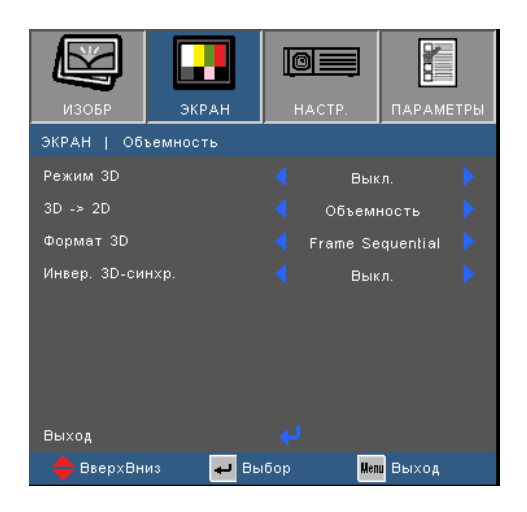

#### і) примечание

- Для просмотра в режиме 3D потребуются совместимый источник 3D, материал 3D и очки с активным затвором.
- *"Инвер. 3D-синхр.*" доступно только для очков DLP Link.
- IR синхронизация доступна только в моделях 1080р.
- Поддерживаемые форматы 3D см. на стр. 67.

#### Режим 3D

- Выкл.: Выберите "Выкл." для выключения настроек 3D для изображений 3D.
- DLP-Link: Выберите параметр "DLP-Link" для использования оптимальных настроек для изображений DLP Link 3D.
- IR: Выбор параметр "IR" для использования оптимальных параметров для очков ИК 3D.

#### 3D -> 2D

- Объемность: Отображение 3D сигнала.
- L (Левый): Отображение левого кадра 3D материала.
- R (Правый): Отображение правого кадра 3D материала.

#### Формат 3D

- **АВТО:** При обнаружении сигнала 3D идентификации формат 3D выбирается автоматически.
- SBS: Этот режим используется для материала 3D в формате "Рядом".
- Top and Bottom: Этот режим используется для материала 3D в формате "Top and Bottom".
- Frame Sequential: Этот режим используется для материала 3D в формате "Frame Sequential".

#### Инвер. 3D-синхр.

- Выберите "Вкл.", чтобы поменять местами левый и правый кадры.
- Выберите "Выкл." для отображения кадров в режиме по умолчанию.

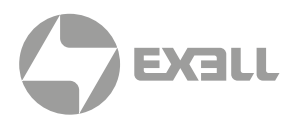

#### HACTP.

|             | 显示设定 | <b>回</b><br>设置         | 选项       |
|-------------|------|------------------------|----------|
| 设置          |      |                        |          |
| 语言          |      | < 简体                   | 、中文 🕨 🕨  |
| 投影方式        |      | <ul> <li>I₌</li> </ul> | <b>-</b> |
| 菜单位置        |      | ٩ [                    |          |
| 画面类型        |      | 4 16                   | :10 🕨    |
| 声音设定        |      |                        |          |
| 网络          |      |                        |          |
| 进阶选项        |      |                        |          |
| <b>⇔</b> ⊥⊼ | ➡ 选  | 择 🛛 🛛                  | enu 退出   |

#### Язык

Войдите в многоязычное экранное меню. Нажмите на кнопку ◀ или ▶ для входа в меню "Язык", а затем кнопкой ▲ или ▼ выберите нужный язык. Нажмите на кнопку "Ввод", чтобы завершить выбор.

#### Проекция

- Передняя проекция Значение по умолчанию. Изображение проецируется прямо на экран.
- Задняя проекция
   При выборе этого варианта изображение будет отображаться перевернутым по горизонтали.
- Передняя проекция, потолочное крепление При выборе этого варианта изображение будет отображаться перевернутым по вертикали.
- Задняя проекция, потолочное крепление При выборе этого варианта изображение будет отображаться перевернутым по горизонтали и вертикали.

#### Расположение меню

Используется для выбора расположения меню на экране.

#### Тип экрана

Выбор тип экрана 16:9 или 16:10.

| НАСТР.   Язык |          |                         |
|---------------|----------|-------------------------|
| English       | Norsk    | Magyar                  |
| Deutsch       | Filipino | Čeština                 |
| Français      | Malay    | عربي                    |
| Svenska       | Romanian | ไทยว                    |
| Español       | 繁體中文     | Türkçe                  |
| Português     | 简体中文     | Dansk                   |
| Polski        | Suomi    | Tiếng Việt              |
| Nederlands    | 한국어      | Bahasa Indonesia        |
| Hindi         | Русский  | Выход                   |
| 🔶 ВверхВниз   | 🚽 Выбор  | <mark>Мели</mark> Выход |

## і) примечание

Варианты **"Задняя проекция"** и **"Задняя проекция, потолочное крепление"** можно использовать только с прозрачным экраном.

і) примечание

Параметр **Тип экрана** доступен только в моделях WXGA.

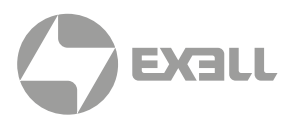

#### НАСТР. | Настройки звука

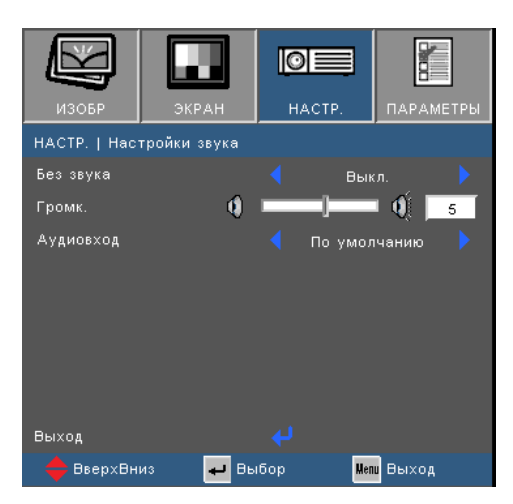

#### Без звука

- Выберите "Вкл." для отключения звука.
- Выберите "Выкл.", чтобы включить звук.

#### Громк.

- Нажмите на клавишу < , чтобы уменьшить громкость.
- Нажмите на клавишу 🕨 , чтобы увеличить громкость.

#### Аудиовход

- По умолчанию: Установка аудиовхода в зависимости от текущего источника входного сигнала.
- AUDIO1: Аудиовход становится источником аудио сигнала для всех видеовходов.

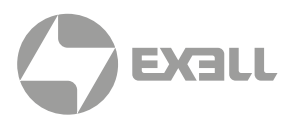

#### НАСТР. | Сеть

# ИЗОБР ЭКРАН ГОСССОВНИСТР. ПАРАМЕТРЫ НАСТР. Сеть ПАРАМЕТРЫ НАСТР. Сеть Настр. Параметры ОНСР Выкл. 1 1 ПР-адрес 192.168.0.1 1 1 Маска подсети 255.255.255.0 3 Шлюз 192.168.0.254 3 DNS 192.168.0.1 3 Применить 4 3 Выход 4 3

#### ) ПРИМЕЧАНИЕ

Доступно только на проекторах, оснащенных сетевым разъемом RJ45.

#### Состояние сети

Отображается состояние сетевого подключения (только для чтения).

#### DHCP

- Вкл.: Проекторы получают IP-адрес автоматически от сети. По умолчанию DHCP включено.
- Выкл.: Назначение IP-адреса, маски подсети, шлюза и конфигурации DNS вручную.

#### IP-адрес

Отображается ІР-адрес.

#### Маска подсети

Отображается маска подсети.

#### Шлюз

Отображается шлюз по умолчанию для сети, к которой подключен проектор.

#### DNS

Отображается адрес сервера DNS.

#### Применить

Сохранение настроек сети.

#### Выход

Нажмите "Выход" для выхода из меню.

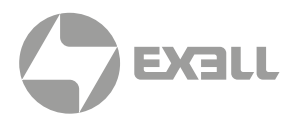

#### НАСТР. | РАСШ. НАСТР.

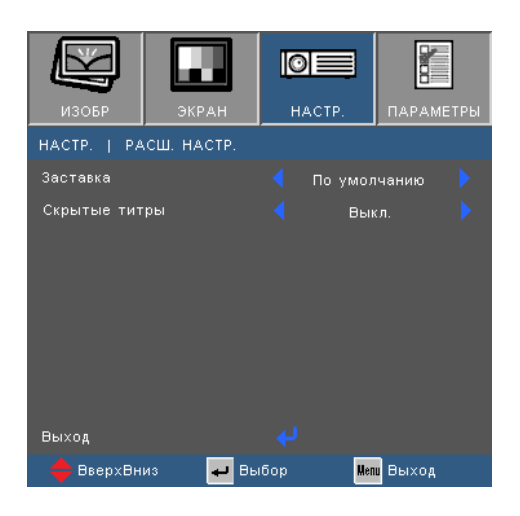

#### Состояние сети

Данная функция используется для выбора необходимой заставки. Внесенные изменения вступят в силу только при следующем включении проектора.

- По умолчанию: Экранная заставка по умолчанию.
- Нейтральный: Изображение не отображается на экранной заставке.

#### Скрытые титры

Скрытые титры – это текстовая версия звукового сопровождения программы и другой информации, отображаемой на экране. Если входной сигнал содержит скрытые титры, можно включить эту функцию для просмотра каналов. Скрытые титры доступны только для видеосигнала NTSC.

- Выкл.: Выберите "Выкл." для отключения функции скрытых титров.
- СС1: Декодирование титров на американском английском языке.
- СС2: Декодирование (в зависимости от телевизионного канала) титров на испанском, французском, португальском, немецком или датском языке.

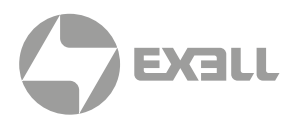

#### ПАРАМЕТРЫ

|               |               | 0:  |       |        |     |
|---------------|---------------|-----|-------|--------|-----|
| ИЗОБР         | ЭКРАН         | HAC | TP.   | ПАРАМЕ | тры |
| ПАРАМЕТРЫ     |               |     |       |        |     |
| Источник вхо  | дного сигнала |     |       |        |     |
| Блок. источн  | ика.          |     | Вык   |        |     |
| Усил. Вент.   |               |     | Вык   |        |     |
| Убрать инфо   | рм.           |     | Вык   |        |     |
| Блок. кнопкон |               |     | Вык   |        |     |
| Тестовая таб  | ілица         |     |       |        |     |
| Функция IR    |               |     | Вык   |        |     |
| Цвет фона     |               |     | Красн | ный    |     |
| 12V Trigger   |               |     | Вык   |        |     |
| РАСШ. НАСТИ   |               |     |       |        |     |
| Параметры л   | ампы          |     |       |        |     |
| Доп. настрой  | іки фильтра   |     |       |        |     |
| Сброс         |               |     |       |        |     |
| 🔶 ВверхВн     | из 🗾 🕶 Вы     | бор | Men   | выход  |     |

#### Источник входного сигнала

Используйте этот параметр для включения и отключения источника входного сигнала. Нажмите для входа в подменю и выбора необходимых источников. Нажмите на кнопку **"Ввод"**, чтобы завершить выбор. Проектор не будет производить поиск по входным источникам, которые не выбраны.

#### Блок. источника.

- Вкл.: Проектор будет выполнять поиск только текущего входного сигнала.
- Выкл.: В случае потери текущего входного сигнала выполняется поиск других источников сигнала.

#### Усил. Вент.

Если выбрано **"Вкл."**, вентиляторы вращаются быстрее. Эту функцию следует использовать в высотных районах, где воздух разреженный.

#### Убрать информ.

- Вкл.: Выберите "Вкл.", чтобы скрыть сообщение источника.
- Выкл.: Выберите "Выкл.", чтобы отобразить сообщение источника.

### і) примечание

Чтобы отключить блокировку клавиатуры, нажмите и удерживайте нажатой кнопку **"Ввод"** на верхней части проектора в течение 5 секунд.

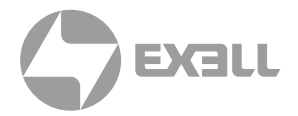

#### Блок. кнопкок

Если функция блокировки клавиатуры включена "**Вкл.**", панель управления заблокирована, но проектором можно управлять при помощи пульта ДУ. При выборе "**Выкл.**" вы сможете снова использовать панель управления.

#### Тестовая таблица

Отображение тестовой таблицы. Доступны режимы: Сетка и Белая таблица.

#### Функция IR

• Вкл.: Управление проектором осуществляется пультом ДУ. При изменении настройки с "Выкл." на "Вкл." отображается предупреждение:

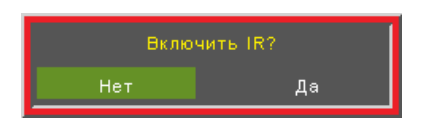

• Выкл.: доступны только кнопки панели управления. При изменении настройки с **"Вкл."** на **"Выкл."** отображается предупреждение:

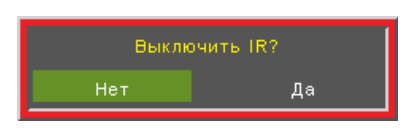

#### Цвет фона

Используйте данную функцию для отображения экрана **"Черный"**, **"Красный"**, **"Синий"**, **"Зеленый"** или **"Белый"** при отсутствии сигнала.

#### 12V Trigger

- Вкл.: 12V Trigger включается, когда горит лампа.
- Выкл.: 12V Trigger не включается ни в каком состоянии.
- Auto 3D: 12V Trigger срабатывает, если для 3D режима установлена настройка DLP-Link или ИК. Остановка вывода 12V, если настройка 3D режима выключена "Выкл.".

#### Сброс

Выберите "Да" для восстановление заводских настроек по умолчанию параметров изображения для всех меню.

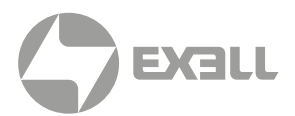

#### ПАРАМЕТРЫ | РАСШ. НАСТР.

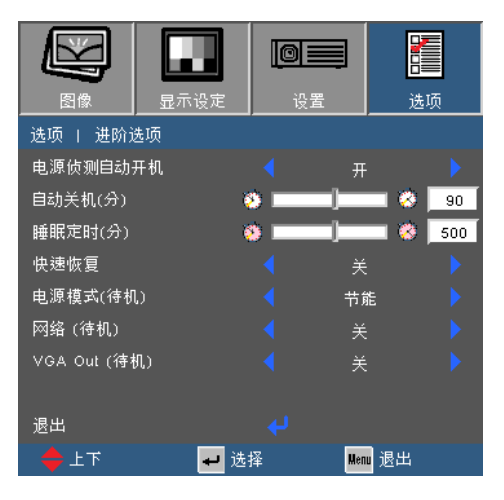

#### Включение проект.

- Вкл.: Проектор автоматически включается при подключении к электросети.
- Выкл.: Проектор включается после нажатия клавиши » на пульте ДУ или клавиатуре.

#### Авто выкл. (мин)

Позволяет установить интервал отсчета таймера в минутах. Счетчик начнет отсчитывать время, когда прекратится подача сигнала на проектор. По окончании обратного отсчета таймера проектор автоматически выключится.

#### Спящий реж. (мин)

Позволяет установить интервал отсчета таймера в минутах.

Счетчик времени начнет отсчитывать время независимо от того, прекратится ли подача сигнала на проектор. По окончании обратного отсчета таймера проектор автоматически выключится.

#### Быстрое возобновление

- Вкл.: При случайном выключении проектора данная функция позволяет сразу же включить проектор в течение 100 секунд.
- Выкл.: Сразу после выключения проектора запускается вентилятор системы охлаждения.

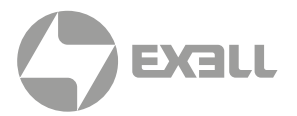

#### Режим питания (Ожидание)

- Энергосбережение: Установка значения мощности в режиме ожидания: <0,5 Вт.
- Активный: Функции "Сеть" и "Выход VGA" доступны в режиме ожидания.

#### Сеть (Ожидание)

- Вкл.: Сеть доступна в режиме ожидания.
- Выкл.: Сеть недоступна в режиме ожидания.

#### VGA Out (Ожидание)

- Вкл.: Выход VGA доступен в режиме ожидания.
- Выкл.: Выход VGA недоступен в режиме ожидания.

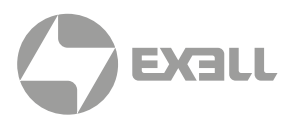

#### ПАРАМЕТРЫ | Параметры лампы

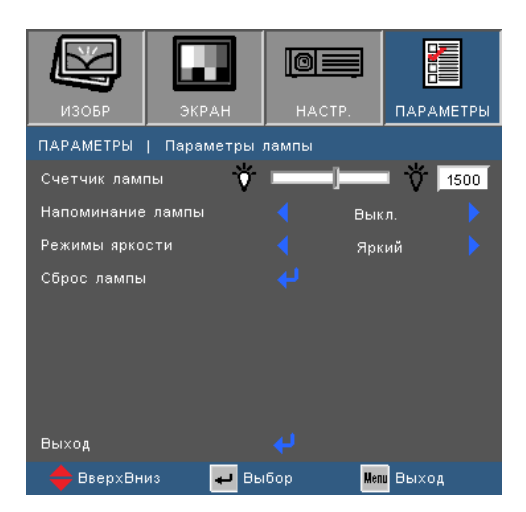

#### Счетчик лампы

Отображается время работы используемой лампы.

#### Напоминание лампы

Выбор эту функцию, чтобы показать или скрыть предупреждение, когда отображается сообщение про замену лампы.

Уведомление появится за 30 часов до предусмотренного срока замены лампы.

#### Режимы яркости

- Яркий: Установка самой высокой мощности лампы для максимальной яркости.
- Энергосбережение: Уменьшение мощности лампы для снижения яркости и продления срока службы лампы.
- Dynamic: Увеличение и уменьшение мощности лампы в зависимости от источника видеосигнала.Энергопотребление изменяется с максимального до 30%, увеличивая срок службы лампы.

#### і) примечание

Когда температура окружающей среды превышает 40°С при работе проектора, проектор автоматически переключается в режим **"Энергосбережение"**.

#### Сброс лампы

Сброс счетчика лампы. Рекомендуется использовать после замены лампы.

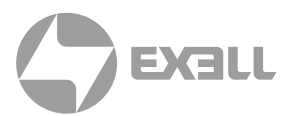

#### ПАРАМЕТРЫ | Доп. настройки фильтра

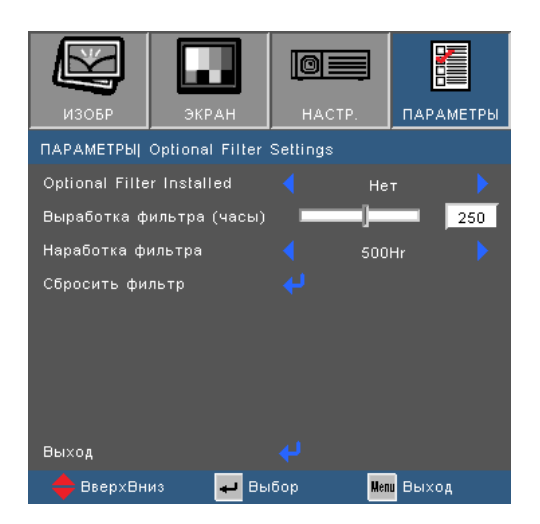

#### **Optional Filter Installed**

Выберите "**Да**" для отображения предупреждения после указанного количества часов. Выберите "**Нет**" для отключения вывода предупреждающего сообщения.

По умолчанию для параметра "Фильтр" установлено значение "Нет". Завершив сборку фильтра, включите проектор, нажмите на кнопку "Menu", откройте "ПАРАМЕТРЫ -> Доп. настройки фильтра -> Optional Filter Installed" и выберите "Да".

#### Выработка фильтра (часы)

Отображение счетчика фильтра.

#### Наработка фильтра

Выберите количество часов, по истечении которого будет отображаться сообщение о замене фильтра. (Заводская настройка по умолчанию: 500Hr).

#### Сбросить фильтр

Сброс счетчика пылеулавливающего фильтра после замены или очистки фильтра.

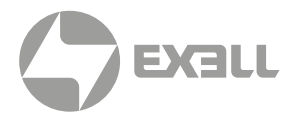

## УПРАВЛЕНИЕ СЕТЬЮ

#### СЕТЕВОЕ МЕНЮ

#### Переход в Сетевое меню

1. Нажмите на кнопку "Menu" на панели управления или пульте ДУ.

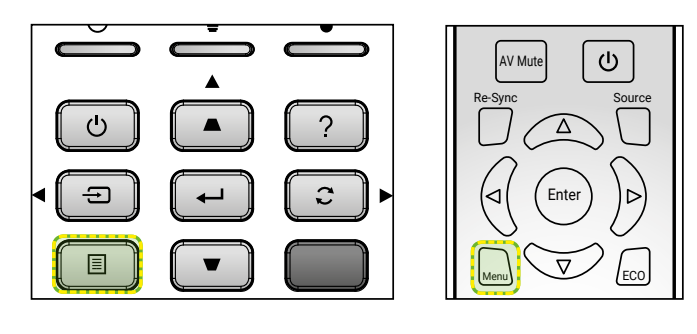

Нажмите на клавишу ◀ или ► для выбора НАСТР. главного меню.

| 图像          | 显示设定 |              | 选项     |
|-------------|------|--------------|--------|
| 设置          |      |              |        |
| 语言          |      | < 简体         | 中文 🕨 🕨 |
| 投影方式        |      | ┥ l_         | r 🕨 🕨  |
| 菜单位置        |      | < 🖻          | ]      |
| 画面类型        |      | <b>(</b> 16: | 10 🕨   |
| 声音设定        |      |              |        |
| 网络          |      |              |        |
| 进阶选项        |      |              |        |
| <b>♦</b> 上下 | ← 选  | 择 Me         | ■ 退出   |

3. Нажмите на клавишу ▲ или ▼ для выбора пункта Сеть.

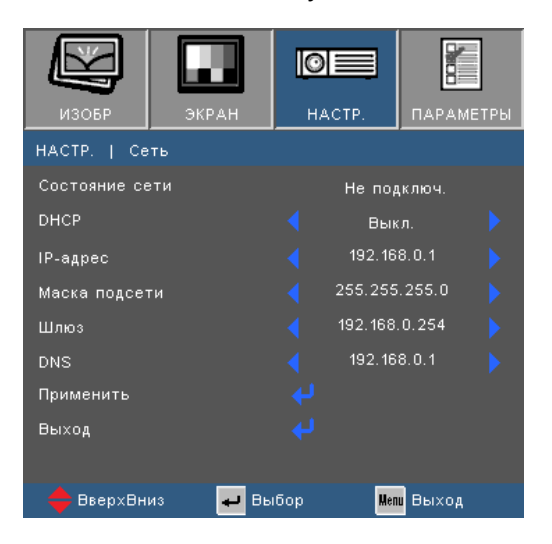

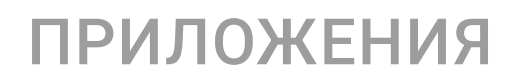

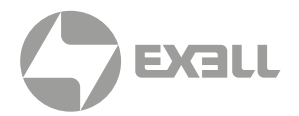

#### Функции сетевого меню

#### Состояние сети

Отображается состояние сетевого подключения (только для чтения).

#### DHCP

- Вкл.: Проектор получает IP-адрес автоматически от сети.
- Выкл.: Назначение IP-адреса, маски подсети, шлюза и конфигурации DNS вручную.

#### IP-адрес

Отображение и установка ІР-адреса.

#### Маска подсети

Отображение и установка маски подсети.

#### Шлюз

Отображение и установка ІР-адреса шлюза.

#### DNS

Отображение и установка адреса DNS.

#### Применить

Сохранение настроек сети.

#### Выход

Нажмите "Выход" для выхода из меню.

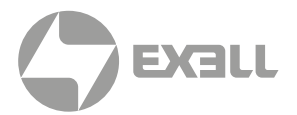

# Использование веб-браузера для управления проектором посредством маршрутизатора

- 1. Включите **"Вкл."** параметр **DHCP** на проекторе, чтобы разрешить серверу DHCP автоматически присваивать IP-адрес.
- 2. Откройте веб-браузер на ПК и введите IP-адрес проектора в окне URL. Откроется веб-интерфейс настройки проектора.
- 3. Введите имя пользователя и пароль (имя пользователя по умолчанию = admin, пароль по умолчанию = admin) и нажмите на кнопку Вход.

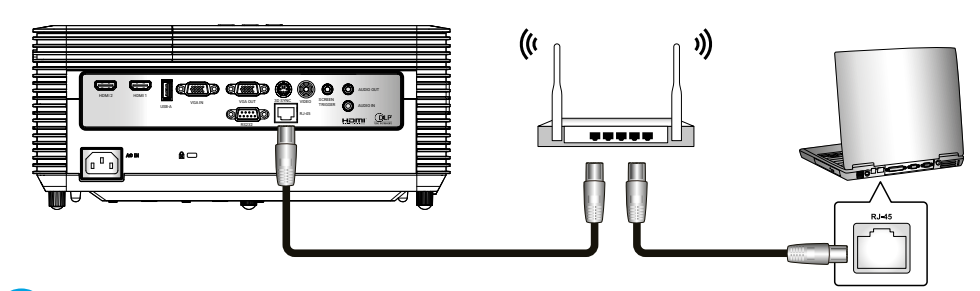

#### і) примечание

Шаги в данном разделе приводятся для операционной системы Windows 7.

#### Установка прямого подключения компьютера к проектору

- 1. Выключите "Выкл." параметр DHCP в проекторе.
- 2. Настройте IP-адрес, маску подсети, шлюз и DNS на проекторе ("Сеть").
- Откройте на ПК Управление сетями и общим доступом и назначьте IP-адрес в той же подсети, в которой находится проектор (первые три цифры одинаковы, а четвертая цифра – другая). Присвойте одинаковые номера маски подсети и шлюза. Нажмите на кнопку ОК для сохранения параметров.

| Local Area Connection Properties                                                                                       |                                                                                                    |                                                                                 |
|----------------------------------------------------------------------------------------------------|----------------------------------------------------------------------------------------------------|---------------------------------------------------------------------------------|
| Networking                                                                                                    |                                                                                                    |                                                                                 |
| Connect using:                                                                                                    | Internet Protocol Version 4 (TCP/I                                                                         | Pv4) Properties                                                                 |
| Intel(R) Ethemet Connection (3) I218-V                                                                                 | General                                                                                                    |                                                                                 |
| Configure This connection uses the following items:                                                                    | You can get IP settings assigned<br>this capability. Otherwise, you ne<br>for the appropriate IP settings. | automatically if your network supports<br>eed to ask your network administrator |
| Client for Microsoft Networks                                                                                          | Obtain an IP address autom                                                                                 | atically                                                                        |
| Gos Packet Scheduler                                                                                                   | O Use the following IP address                                                                             | 5:                                                                              |
| And Printer Sharing for Microsoft Networks                                                                             | IP address:                                                                                                | 192 . 168 . 100 . 101                                                           |
| Internet Protocol Version 6 (TCP/IPv6)                                                                                 | Subnet mask:                                                                                               | 255.255.255.0                                                                   |
| Internet Protocol Version 4 (TCP/IPv4)                                                                                 | Default gateway:                                                                                           | 192 . 168 . 100 . 100                                                           |
| <ul> <li>Link-Layer Topology Discovery Mappen //o Diver</li> <li>Link-Layer Topology Discovery Responder</li> </ul>    | Obtain DNS server address                                                                                  | automatically                                                                   |
| Install Uninstall Properties                                                                                           | O Use the following DNS serve                                                                              | er addresses:                                                                   |
| Description                                                                                                    | Preferred DNS server:                                                                                      | 8.8.8.8                                                                         |
| Transmission Control Protocol/Internet Protocol. The default<br>wide area network protocol that provides communication | Alternate DNS server:                                                                                      |                                                                                 |
| across diverse interconnected networks.                                                                                | Valjdate settings upon exit                                                                                | Advanced                                                                        |
| OK Cancel                                                                                                    |                                                                                                    | OK Cancel                                                                       |

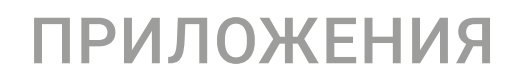

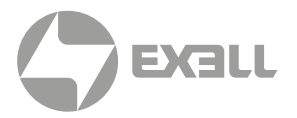

#### Сетевое управление проектором

1. После завершения настройки и установления соединения откройте браузер на компьютере и введите IP-адрес проектора в окне URL. IP-адрес проектора можно найти в разделе Настройка → Сеть экранного меню проектора.

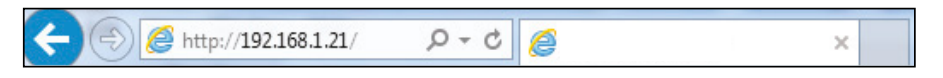

2. Открывается страница **"Вход"**. Проектором можно управлять со страницы **Crestron**, не входя в систему. Пароль по умолчанию: **admin**.

| EXELL             |           |       |  |
|-------------------|-----------|-------|--|
| Admin<br>Crestron |           |       |  |
|                   | User Name | admin |  |
|                   | Password  |       |  |
|                   |           | Login |  |
|                   |           |       |  |

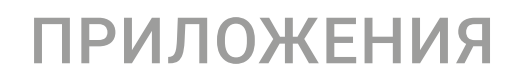

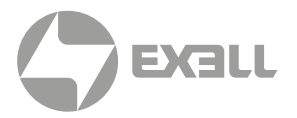

#### Сетевое управление проектором

 После завершения настройки и установления соединения откройте браузер на компьютере и введите IP-адрес проектора в окне URL. IP-адрес проектора можно найти в разделе Настройка → Сеть экранного меню проектора.

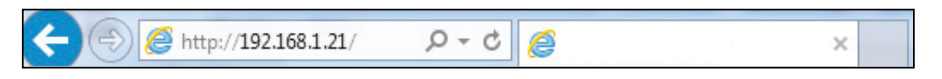

2. Открывается страница **"Вход"**. Проектором можно управлять со страницы **Crestron**, не входя в систему. Пароль по умолчанию: admin.

| EXELL             |           |       |  |
|-------------------|-----------|-------|--|
| Admin<br>Crestron |           |       |  |
|                   | User Name | admin |  |
|                   | Password  |       |  |
|                   |           | Login |  |
|                   |           |       |  |
|                   |           |       |  |
|                   |           |       |  |
|                   |           |       |  |
|                   |           |       |  |
|                   |           |       |  |
|                   |           |       |  |

 После входа в систему открывается страница "Состояние системы".
 Всеми сетевыми функциями можно управлять с помощью кнопок, расположенных слева. Функция "Восстановить значения по умолчанию" позволяет сбросить все параметры проектора. Функция "Перезагрузка системы" позволяет перезагрузить сетевой интерфейс, а не сам проектор.

| min > System Status | all                            |                                  | Logou |
|---------------------|--------------------------------|----------------------------------|-------|
| System Status       | Model Name                     |                                  |       |
| General Setup       | Projector Name                 | Projector Model                  | i i   |
| Projector Control   | Version                        |                                  |       |
| Network Setup       | Firmware Version               | B03                              |       |
| Alert Setup         | LAN Version                    | A04                              | Î     |
| a i                 | LAN Status                     |                                  |       |
| Crestron            | IP Address                     | 192.168.1.21                     |       |
| Reset to Default    | Subnet Mask                    | 255.255.255.0                    | Î     |
| Reboot System       | Default Gateway                | 192.168.1.1                      | Î     |
|                     | MAC Address                    | 00:60:E9:1E:DC:12                |       |
| Reboot System       | Detault Gateway<br>MAC Address | 192.168.1.1<br>00:60:E9:1E:DC:12 |       |

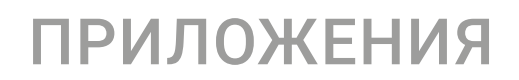

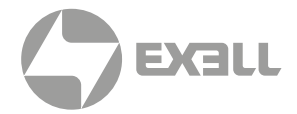

4. На странице "Общая настройка" можно изменить имя проектора и пароль admin.

|                     | XƏLL                        |       |            |       | Logout |
|---------------------|-----------------------------|-------|------------|-------|--------|
| Admin > General Set | up                          |       |            |       |        |
| System Status       | Projector Name              | Proie | ctor Model | Apply | 1      |
| General Setup       | Change Deserved for Webser  |       |            |       |        |
| Projector Control   | Change rassword for webpage |       |            |       | -      |
| Network Setup       | Enter Old password          | ••••  |            |       |        |
| Alert Setup         | Enter New password          | ••••  |            |       |        |
| Crestron            | Confirm New password        | ••••  | Apply      |       |        |
| Reset to Default    |                             |       |            |       |        |
| Robert Surter       |                             |       |            |       |        |
| Reboot System       |                             |       |            |       |        |
|                     |                             |       |            |       |        |
|                     |                             |       |            |       |        |
|                     |                             |       |            |       |        |
|                     |                             |       |            |       |        |
|                     |                             |       |            |       |        |
|                     |                             |       |            |       |        |
|                     |                             |       |            |       |        |
|                     |                             |       |            |       |        |
|                     |                             |       |            |       |        |

5. На странице **"Управление проектором"** можно выполнять множество общих функций сетевого управления, например изменение источника и регулировка громкости.

| Ð                                      | all              |           |                 |          |                   | Logout    |
|----------------------------------------|------------------|-----------|-----------------|----------|-------------------|-----------|
| Admin > Projector Con<br>System Status | trol             |           |                 |          |                   |           |
| General Setup                          | Power On         | Power Off | Mute            | Off      | Format            | 16:10 -   |
| Projector Control                      | Resync           | Reset     | Volume(Audio)   | - 0 +    | Screen Type       | 16:10 -   |
| Network Setup                          | AV Muta          |           | Source          | HDMI 1 🔻 | Projection        | Front -   |
| Alert Setup                            | AV Mute          |           | Brightness      | - 0 +    | Zoom Value        | - 0 +     |
| Crestron                               | Freeze           | Off       | Contrast        | - 0 +    | Keystone          |           |
| Reset to Default                       | Information Hide | Off       | BrilliantColor™ | - 10 +   | Destance of Color |           |
| Reboot System                          | High Altitude    | Off       | Gamma           | Film 🔻   | -                 | Green     |
|                                        | Keynad Lock      | Off       | Color Temp      | Warm 🔻   | Logo              | Neutral - |
|                                        | incipus cock     |           | Picture Mode    | Movie -  | Power Mode        | Active 🔻  |
|                                        | Direct Power On  | Off       | Color Space     | Auto 🔻   | Brightness Mode   | Bright 🔻  |
|                                        |                  |           |                 |          |                   |           |
|                                        |                  |           |                 |          |                   |           |

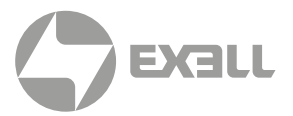

6. Параметры сети можно настроить на странице **"Настройка сети"**. В случае изменения IP-адреса для перехода к **"Управлению проектором"** следует ввести новый IP-адрес в окно url браузера.

|                      | Kall     |                           |                                           | Logout |
|----------------------|----------|---------------------------|-------------------------------------------|--------|
| Admin > Network Setu | ıp       |                           |                                           |        |
| System Status        |          | Obtain an IP address auto | omatically O Use the following IP address |        |
| General Setup        |          | IP Address                | 192.168.1.21                              |        |
| Projector Control    | IP Setun | Subnet Mask               | 255 255 255 0                             |        |
| Network Setup        | n Secup  | Defectly Contention       |                                           |        |
| Alert Setup          |          | Default Gateway           |                                           |        |
| Crestron             |          | DNS Server                | 192 . 168 . 1 . 1 Apply Reset             |        |
| Reset to Default     |          |                           |                                           |        |
| Reboot System        |          |                           |                                           |        |
|                      |          |                           |                                           |        |
|                      |          |                           |                                           |        |
|                      |          |                           |                                           |        |
|                      |          |                           |                                           |        |
|                      |          |                           |                                           |        |
|                      |          |                           |                                           |        |
|                      |          |                           |                                           |        |
|                      |          |                           |                                           |        |
|                      |          |                           |                                           |        |

7. Функция **"Настройка предупреждений"** отправляет сообщение при наличии неполадок в проекторе. Поставьте флажок, чтобы включить оповещения и выбрать неполадки, о которых хотите получать сообщения.

|                     | Xall          |                                             | Logout |
|---------------------|---------------|---------------------------------------------|--------|
| Admin > Alert Setup |               |                                             |        |
| System Status       |               | Fan Error V Lamp Error                      |        |
| General Setup       | Alert Type    | ✓ High Temp Warning                         |        |
| Projector Control   | Alert Mail N  | lotification                                |        |
| Network Setup       | SMTP Setting  |                                             |        |
| Alert Setup         | SMTP Server   | 72.44.1.88                                  |        |
| Crestron            | From          | thisprojector@mydesk.com                    |        |
| Reset to Default    | User Name     | IT person@company.com                       |        |
| Reboot System       | Password      | •••••                                       | E      |
|                     | Email Setting |                                             |        |
|                     | Mail Subject  |                                             |        |
|                     | Mail Content  | Projector Alert from projector in Room 222. |        |
|                     | То            | ITperson@company.com                        | -      |
|                     |               |                                             |        |

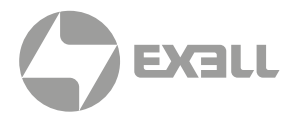

8. Crestron использует стандартный интерфейс для ограниченного управления проектором. После выбора этой функции в браузере открывается новая вкладка.

|              |           |             | Tool       | Info                      | Contact IT Help   |
|--------------|-----------|-------------|------------|---------------------------|-------------------|
|              | .L        |             |            |                           |                   |
| Power        | Vol -     | Mute        | Vol +      |                           |                   |
| Sources List |           |             |            |                           | Interface 2.7.2.7 |
| VGA          |           |             |            |                           |                   |
| Video        |           |             |            | /lenu 🔺                   | Re-Sync           |
| HDMI 1       |           |             |            | <ul> <li>Enter</li> </ul> |                   |
| HDMI 2       |           |             | A          | / mute 🔍 🗸                | Source            |
| HDMI 3       |           |             |            |                           |                   |
|              |           |             |            |                           |                   |
|              | Freeze Co | ntrast Brig | htness Sha | irpness                   |                   |
| CRESTRON     |           |             |            | E                         | xpansion Options  |

9. В окне инструментов **Crestron** можно настроить **"Управление Crestron"** для интеграции в систему управления Creston. IP-адрес должен относиться к блоку управления помещением или центральной системе сетевого управления. Страницам User и Admin можно присвоить пароль.

|            |                  |                 |                 | Tool         | Info Contact IT Help |
|------------|------------------|-----------------|-----------------|--------------|----------------------|
|            | EXALL            |                 |                 |              |                      |
|            | Crestron Control |                 | Projector       |              | User Password        |
| IP Address | 192.168.1.4      | Projector Name  | Projector Model |              | Enabled              |
| IP ID      | 7                | Location        | Room 222        | New Password |                      |
| Port       | 41794            | Assigned to     | IT person       | Confirm      |                      |
|            | Send             |                 | Send            |              | Send                 |
|            |                  | DHCP            | Enabled         |              |                      |
|            |                  | IP Address      | 192.168.1.21    |              | Admin Password       |
|            |                  | Subnet Mask     | 255.255.255.0   |              | Enabled              |
|            |                  | Default Gateway | 192.168.1.1     | New Password |                      |
|            |                  | DNS Server      | 192.168.1.1     | Confirm      |                      |
|            |                  |                 | exit            |              | Send                 |

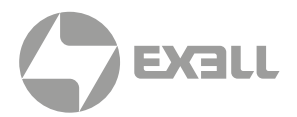

## УСТРАНЕНИЕ НЕИСПРАВНОСТЕЙ

Если у Вас возникли проблемы с проектором, прочитайте следующую информацию. Если проблема не исчезает, обратитесь к региональному посреднику или в сервисный центр.

#### **?** На экране не отображается изображение

- Убедитесь, что подключение всех кабелей и подключение к электросети выполнено в соответствии с описанием в разделе "Установка".
- Убедитесь, что контакты разъемов не согнуты и не сломаны.
- Убедитесь, что функция "Выкл. AV" не включена.
- Проверьте правильность установки лампы проектора.
   Смотрите раздел "Замена лампы".

#### ? Изображение отображается частично, неправильно или с перемещением

- Нажмите на кнопку Re-SYNC на пульте ДУ или панели управления.
- Если используется ПК.

Для Windows:

- 1. В меню "Панель управления" выберите "Мониторы".
- 2. Выберите "Изменить параметры монитора".
- 3. Убедитесь, что разрешение монитора не превышает WUXGA (1920 × 1200).
- Если используется ноутбук.
  - 1. Выполните указанные выше шаги по настройке разрешения компьютера.
  - 2. Нажмите соответствующие клавиши, приведенные ниже, чтобы отправить сигнал с ноутбука на проектор. Например: [Fn]+[F4]

| Acer ⇔                                | [Fn]+[F5]     | IBM/Lenovo ⇔      | [Fn]+[F5]  |
|---------------------------------------|---------------|-------------------|------------|
| Asus ⇔                                | [Fn]+[F8]     | HP/Compaq ⇔       | [Fn]+[F5]  |
| Dell ⇔                                | [Fn]+[F8]     | NEC ⇔             | [Fn]+[F5]  |
| Gateway ⇔                             | [Fn]+[F4]     | Toshiba ⇒         | [Fn]+[F5]  |
| Mac Apple:<br>System Prefe<br>display | erence ⇔ Disp | ılay ⇔ Arrangemen | t ⇔ Mirror |

 Если при изменении разрешения возникнут трудности, или монитор перестанет отвечать на запросы, перезагрузите все устройства, включая проектор.

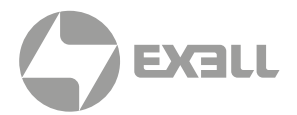

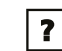

#### ? На экране не отображается изображение

#### • Если используется ноутбук

Некоторые ноутбуки могут дезактивировать свои экраны при использовании второго устройства отображения. Для каждого есть свой способ повторной активации. Для более детальной информации смотрите документацию к вашему компьютеру.

#### Изображение нестабильное или мигает.

- Используйте функцию "Фаза", чтобы его исправить. Для получения подробной информации см. стр. 35.
- Измените настройки цветов монитора на компьютере.

#### На изображении появилась вертикальная мигающая полоса

- Используйте функцию "Частота", чтобы устранить данную проблему. Для получения подробной информации см. стр. 35.
- Проверьте и измените конфигурацию режима отображения видеокарты для обеспечения ее совместимости с проектором.

## Изображение расфокусировано

- Поворачивайте регулятор фокусировки (для моделей с короткофокусным объективом) до тех пор, пока изображение не станет четким. См. стр. 17.
- Убедитесь, что экран проектора находится на расстоянии, установленном для вашей модели. См. стр. 18-20.

#### ? Изображение растягивается во время отображения DVD 16:9

- При воспроизведении анаморфотного DVD или 16:9 DVD можно получить наилучшее изображение, установив режим экрана 16:9 в экранном меню проектора.
- При воспроизведении DVD в формате 4:3 установите формат 4:3 в экраном меню проектора.
- Если изображение все еще растянуто, потребуется также отрегулировать соотношение сторон изображения следующим образом:
- Установите формат отображения на DVD-проигрывателе: 16:9 (широкоэкранный) формат изображения.

#### ? Изображение слишком маленькое или слишком большое.

- Поворачивая регулятор масштабирования, можно увеличить или уменьшить изображение. См. стр. 17.
- Переместите проектор ближе или дальше от экрана.
- Нажмите на кнопку "Menu" на пульте ДУ, перейдите в меню "Экран → Формат" и попробуйте использовать различные настройки.

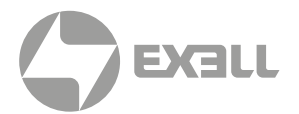

i

#### ? На экране не отображается изображение

#### • Если используется ноутбук

Некоторые ноутбуки могут дезактивировать свои экраны при использовании второго устройства отображения. Для каждого есть свой способ повторной активации. Для более детальной информации смотрите документацию к вашему компьютеру.

#### ПРИМЕЧАНИЕ

Не рекомендуется → Нажмите на кнопку "Мепи" на пульте ДУ, перейдите в меню использовать корректировку трапециидального искажения.

#### 2 Стороны изображения перекошены.

- По возможности установите проектор так, чтобы он был расположен горизонтально по центру экрана и под ним.
- Нажимайте кнопку "Трапеция + / " на пульте ДУ, пока стороны не станут вертикальными.
- Используйте функцию "ЭКРАН → В. трапеция" экранного меню, чтобы устранить данную проблему. Для выполнения настройки на клавиатуре используются клавиши ▲ и ▼.

#### ? Изображение перевернуто

• Выберите **"НАСТР**. → **Проекция"** в экранном меню и отрегулируйте направление проецирования.

## Проектор перестает реагировать на все команды

- Убедитесь, что функция "Блок. кнопкок" не включена. Для этого попробуйте управлять проектором с помощью пульта ДУ.
- По возможности выключите проектор, отсоедините шнур питания от электрической розетки и подождите не менее 60 секунд, прежде чем снова включить питание.

## Смазанное двойное изображение

 Войдите в меню управления 3D для выключения функции 3D "Выкл.", если обычные изображения 2D выглядят размытыми или двоятся.

## Два изображения, расположенные рядом

• Нажмите на кнопку "Формат 3D" и переключитесь в режим "SBS" для входного сигнала в формате HDMI 1.3 3D 1080i с горизонтальной стереопарой (SBS).

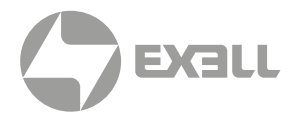

## **?** Изображение не отображается в формате 3D

- Убедитесь, что 3D-очки включены.
- Убедитесь, что батарейки в 3D-очках не разряжены.
- Если входной сигнал в формате HDMI 1.3 3D (1080i SBS-Half), нажмите на кнопку "Формат 3D" и переключитесь в режим "SBS".

## Лампа перегорает или издает щелчки

 Когда истекает срок использования лампы, она перегорает и издает громкий звук, похожий на лопание. В этом случае проектор не включится, пока модуль лампы не будет заменен. Для замены лампы следуйте указаниям в разделе "Замена лампы" на страницах 62.

## Светодиодные индикаторы

| Сообщение                 | ()<br>Индикатор Вкл./ Ожидание | <b>Б</b><br>Светодиод температуры | ` <b>∲</b><br>Светодиод лампы |
|---------------------------|--------------------------------|-----------------------------------|-------------------------------|
|                           | (Синий/Красный)                | (Красный)                         | (Красный)                     |
| Состояние ожидания        | •                              | 0                                 | 0                             |
| Включение (прогрев)       | $\bigcirc ullet$               | 0                                 | 0                             |
| Лампа включена            | •                              | 0                                 | 0                             |
| Power off (охлаждение)    | 0•                             | 0                                 | 0                             |
| Ошибка (перегрев)         | 0●                             | 0●                                | 0                             |
| Ошибка (Сбой вентилятора) | 0                              | 0                                 | 0                             |
| Ошибка (Сбой лампы)       | 0.                             | 0                                 | •                             |

#### і) примечание

Не горит ⇔ ○ Горит красным цветом ⇔ ● Горит синим цветом ⇔ ● Мигает красным цветом ⇔ ○● Мигает синим цветом ⇔ ○●

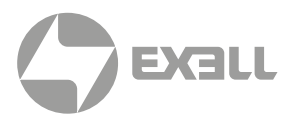

#### ? Экранные сообщения

Предупреждение о температуре:

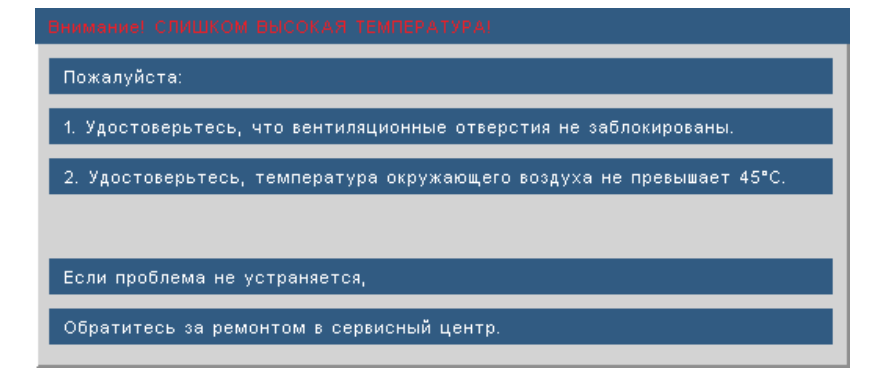

Отказ вентилятора: •

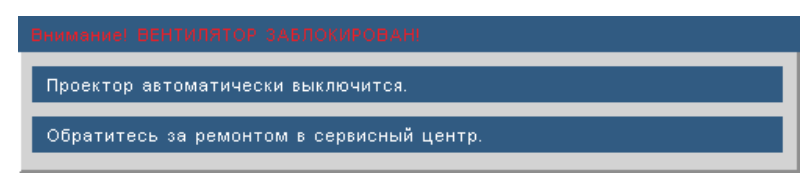

Предупреждение о замене лампы: •

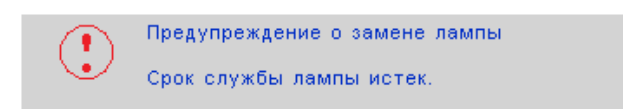

Режим не поддерживается: •

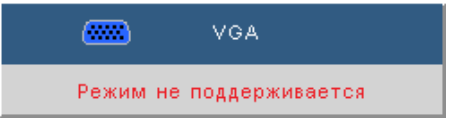

## Если пульт дистанционного управления не работает

- Убедитесь, что пульт ДУ направлен на ИК приемник под углом ±20 градусов.
- Убедитесь в отсутствии препятствий между пультом дистанционного управления и проектором. Подойдите к проектору на расстояние менее 7 м.
- Проверьте правильность установки батареек.
- Замените отработанные батарейки.
- Выключите флуоресцентные лампы, которые светят на ИК приемник.
- Убедитесь, что функция ИК включена в меню "Параметры".

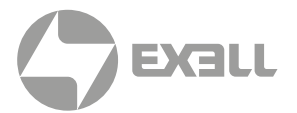

## ЗАМЕНА ЛАМПЫ

Проектор автоматически определяет срок службы лампы. По истечении этого срока на экран будет выдано предупреждающее сообщение.

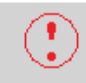

Предупреждение о замене лампы Срок службы лампы истек.

В случае появления этого сообщения как можно быстрее обратитесь к региональному торговому представителю или в сервисный центр для замены лампы. Перед заменой лампы проектор должен остыть в течение не менее 30 минут.

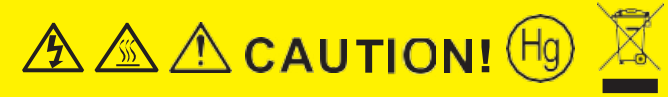

HIGH TEMPERATURE COOL FOR 30 MINUTES HIGH PRESSURE LAMP MAY EXPLODE IF IMPROPERLY HANDED REFER TO LAMP REPLACEMENT INSTRUCTIONS.DISCONNECT POWER BEFORE CHANGING LAMP.

#### ATTENTION:

A HAUTES TEMPERATURES REFROIDISSEZ PENDANT 30 MINUTES. Les lampes à haute pression peuvent exploser si elles sont mal utilisées. Confier l'entretien à une personne qualifiée. COUPERLE COURANT AVANT DEREMPLACERLE LAMPES

## ПРЕДУПРЕЖДЕНИЕ

Если проектор подвешена к потолку, осторожно открывайте панель доступа к лампе. Если проектор закреплен под потолком, наденьте защитные очки при замене лампы. "Будьте осторожны, чтобы не допустить выпадения из проектора деталей."

#### **ПРЕДУПРЕЖДЕНИЕ**

Отсек лампы может быть горячим. Дайте ему остыть перед тем, как приступить к замене лампы!

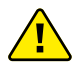

#### ПРЕДУПРЕЖДЕНИЕ

Во избежание риска получения травм не бросайте модуль лампы и не дотрагивайтесь до лампы. Лампа накаливания может разбиться и привести к травме.

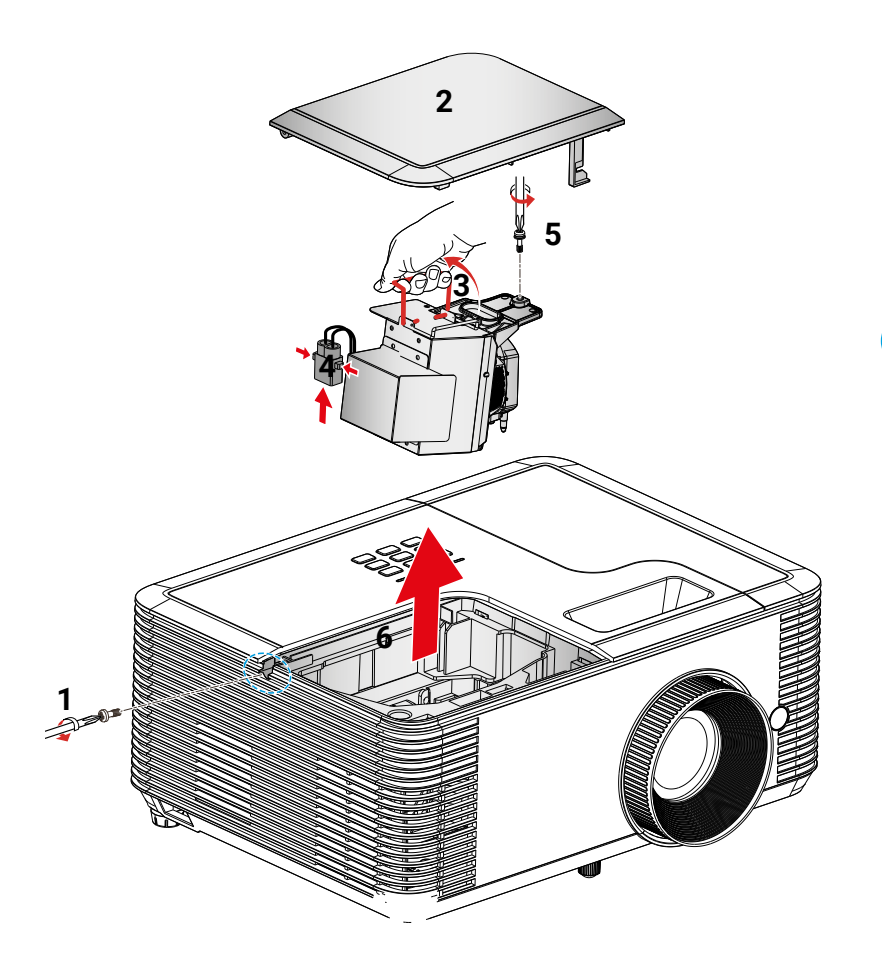

#### ПРОЦЕДУРА ЗАМЕНЫ ЛАМПЫ:

#### 1. Выключите питание проектора нажатием кнопки " 也".

- 2. Дайте проектору остыть в течение не менее 30 минут.
- 3. Отсоедините шнур питания.
- 4. Отверните один винт на крышке. 1
- 5. Приподнимите и снимите крышку. 2
- 6. Поднимите ручку лампы. 3
- 7. Нажмите с обеих сторон, приподнимите и извлеките шнур лампы. 4
- 8. Выкрутите один винт из модуля лампы. 5
- 9. Медленно и аккуратно извлеките блок лампы. 6

Установка модуля лампы выполняется в обратном порядке.

10. Включите проектор и обнулите счетчик лампы.

Сброс лампы: (I) Нажмите на кнопку "Menu" → (II) Выберите "ПАРАМЕТРЫ" → (III) Выберите "Параметры лампы" → (IV) Выберите "Сброс лампы" → (V) Выберите "Да".

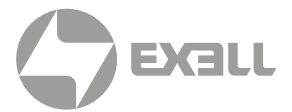

## і) примечание

- Винты крышки лампы и лампы не вынимаются.
- Проектор не включается, если крышка установлена на место.
- Не прикасайтесь к стеклянной колбе лампы. Жир на руках может привести к разрушению колбы лампы. Используйте сухую ткань для чистки модуля лампы, если к ней случайно прикоснулись.

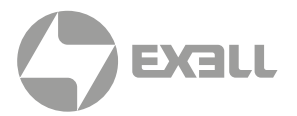

## УСТАНОВКА И ОЧИСТКА ДОПОЛНИТЕЛЬНОГО ПЫЛЕУЛАВЛИВАЮЩЕГО ФИЛЬТРА

#### УСТАНОВКА ПЫЛЕУЛАВЛИВАЮЩЕГО ФИЛЬТРА

#### Процедура:

- 1. Установите пылеулавливающий фильтр в соответствующий отсек на крышке фильтра.
- 2. Закройте отверстие на проекторе крышкой для фильтра.
- Включение проектора. Затем нажмите на кнопку "Menu", перейдите в "ПАРАМЕТРЫ -> Доп. настройки фильтра -> Optional Filter Installed" и выберите "Да".

#### і примечание

Пылеулавливающие фильтры требуются / поставляются только в регионах с избыточным содержанием пыли в воздухе.

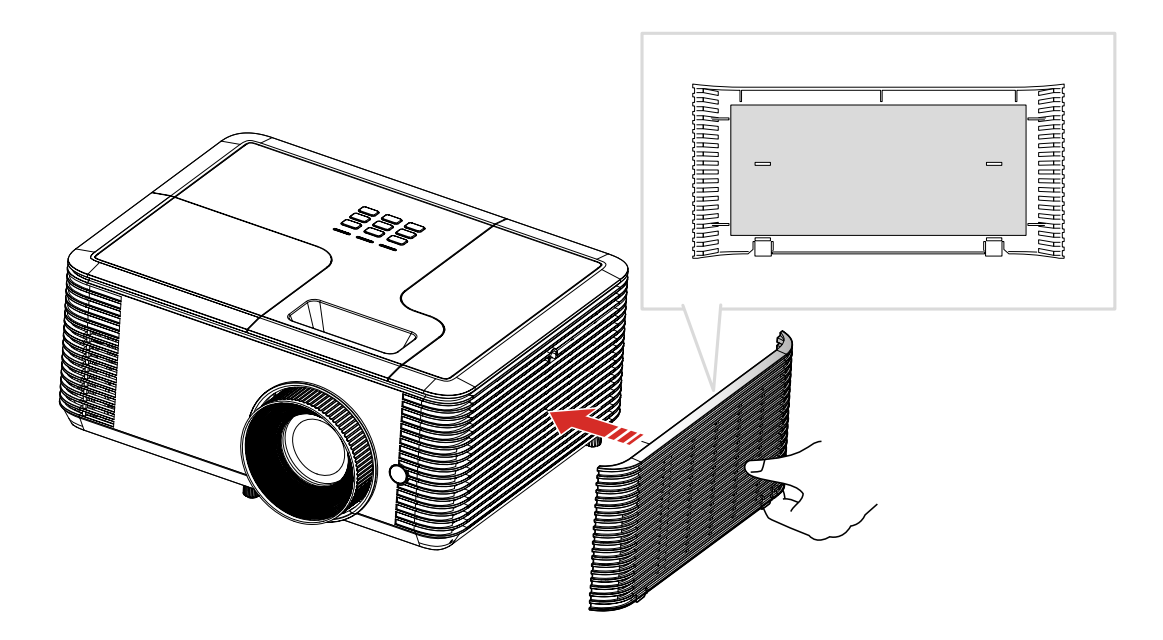

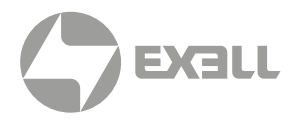

#### ОЧИСТКА ПЫЛЕУЛАВЛИВАЮЩЕГО ФИЛЬТРА

Рекомендуется выполнять очистку воздушного фильтра один раз в три месяца; очистка выполняется чаще, если проектор используется в пыльной среде.

#### Процедура:

- 1. Выключите питание проектора, нажав кнопку " 也".
- 2. Отсоедините шнур питания.
- 3. Снимите крышку фильтра с проектора. 1
- 4. Снимите пылеулавливающий фильтр с крышки фильтра. 2
- 5. Очисстить или заменить фильтр пыли 3
- 6. Для выполнения установки пылеулавливающего фильтра выполняется в обратном порядке.
- 7. Сброс счетчика пылеулавливающего фильтра после замены или очистки фильтра. Нажмите на кнопку "Menu", перейдите в "ПАРАМЕТРЫ -> Доп. настройки фильтра -> Сбросить фильтр".

Включите проектор, нажмите на кнопку "Menu", "ПАРАМЕТРЫ -> Доп. настройки фильтра -> Optional Filter Installed" и выберите "Нет", если пылеулавливающий фильтр извлечен и заново не установлен.

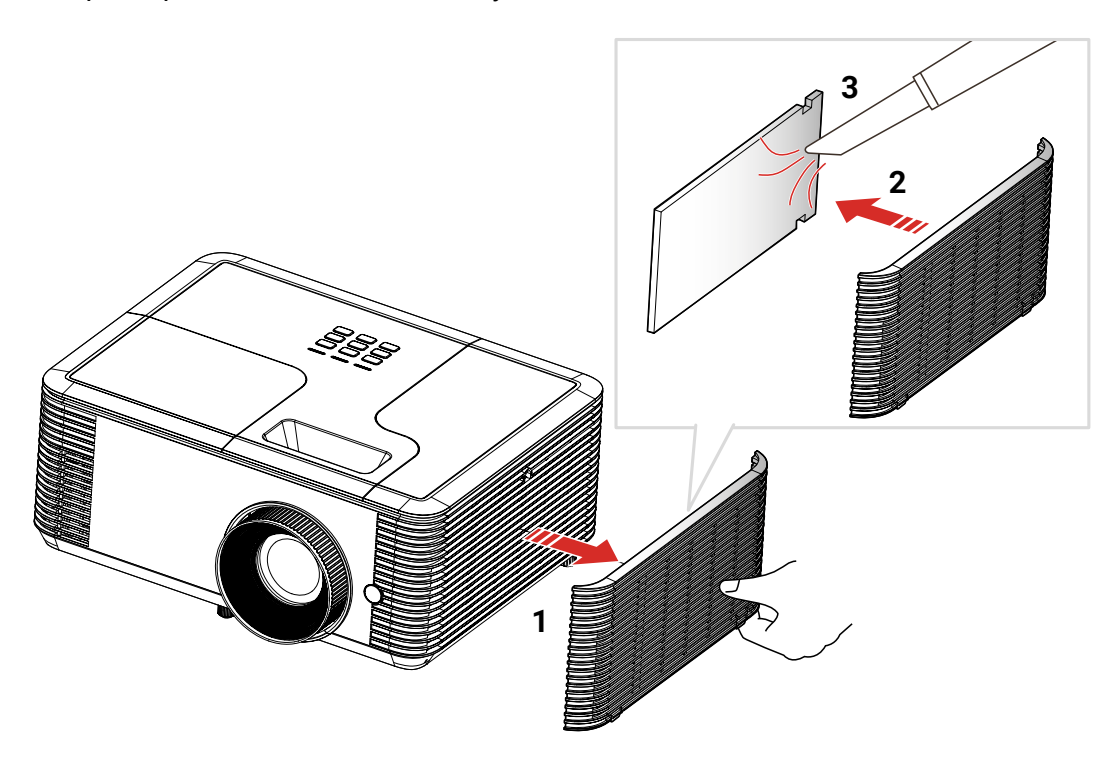

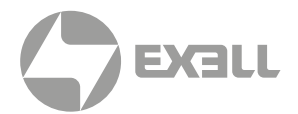

## СОВМЕСТИМЫЕ РЕЖИМЫ

## (;) ПРИМЕЧАНИЕ

- Поддержка широкоэкранного разрешения зависит от модели портативного или настольного ПК.
- Разрешение, кроме исходного 800 × 600 (модель SVGA), 1024 × 768 (модель XGA), может привести к нарушению четкости изображения.
- Входные сигналы частотой 120 Гц зависят от характеристик видеокарт.

#### Совместимость с Компьютер/Видео/ HDMI/Mac

| Сигнал               | Разрешение  | Частота<br>обновления (Гц) | Видео | Аналоговый<br>сигнал | HDMI | Мас |
|----------------------|-------------|----------------------------|-------|----------------------|------|-----|
| NTSC                 | 720 × 480   | 60                         | 0     | -                    | _    | _   |
| PAL/SECAM            | 720 × 576   | 50                         | 0     | -                    | -    | _   |
|                      | 640 × 480   | 60                         | -     | 0                    | 0    | 0   |
| Not                  | 640 × 480   | 67                         | -     | 0                    | -    | _   |
| VGA                  | 640 × 480   | 72,8                       | -     | 0                    | -    | 0   |
|                      | 640 × 480   | 85                         | -     | 0                    | _    | 0   |
|                      | 800 × 600   | 56,3                       | -     | 0                    | -    | -   |
|                      | 800 × 600   | 60,3                       | -     | 0                    | 0    | 0   |
| SVGA                 | 800 × 600   | 72,2                       | -     | 0                    | 0    | 0   |
|                      | 800 × 600   | 85,1                       | -     | 0                    | 0    | 0   |
|                      | 800 × 600   | 120                        | -     | 0                    | 0    | -   |
|                      | 1024 × 768  | 48                         | -     | 0                    | 0    |     |
|                      | 1024 × 768  | 50                         | -     | 0                    | 0    |     |
|                      | 1024 × 768  | 60                         | -     | 0                    | 0    | 0   |
| XGA                  | 1024 × 768  | 70,1                       | -     | 0                    | 0    | 0   |
|                      | 1024 × 768  | 75                         | -     | 0                    | 0    | 0   |
|                      | 1024 × 768  | 85                         | -     | 0                    | 0    | 0   |
|                      | 1024 × 768  | 120                        | -     | 0                    | 0    | -   |
| WSVGA                | 1024 × 600  | 60                         | -     | -                    | 0    | -   |
|                      | 1280 × 720  | 50                         | 0     | 0                    | 0    | -   |
| HDTV (720p)          | 1280 × 720  | 60                         | 0     | 0                    | 0    | 0   |
|                      | 1280 × 720  | 120                        | -     | 0                    | 0    | -   |
|                      | 1280 × 1024 | 60                         | -     | 0                    | 0    | 0   |
| SXGA                 | 1280 × 1024 | 75                         | -     | 0                    | 0    | 0   |
|                      | 1280 × 1024 | 85                         | -     | 0                    | 0    | -   |
| SXGA+                | 1400 × 1050 | 60                         | -     | 0                    | 0    | -   |
| UXGA                 | 1600 × 1200 | 60                         | -     | 0                    | 0    | -   |
|                      | 1920 × 1080 | 24                         | 0     | 0                    | 0    | -   |
|                      | 1920 × 1080 | 30                         | -     | _                    | 0    | _   |
| (וטאוטח) אוטח        | 1920 × 1080 | 50                         | 0     | 0                    | 0    | -   |
|                      | 1920 × 1080 | 60                         | 0     | 0                    | 0    | 0   |
|                      | 1920 × 1080 | 50                         | 0     | -                    | 0    | _   |
| וטאטו) אועח (וויאטו) | 1920 × 1080 | 60                         | 0     | -                    | 0    | -   |

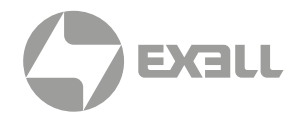

| Сигнал      | Разрешение  | Частота<br>обновления (Гц) | Видео | Аналоговый<br>сигнал | HDMI | Мас |
|-------------|-------------|----------------------------|-------|----------------------|------|-----|
|             | 1920 × 1200 | 50                         | -     | 0                    | 0    | -   |
| WUXGA       | 1920 × 1200 | 60                         | -     | 0                    | 0    | 0   |
| SDTV (576i) | 720 × 576   | 50                         | 0     | -                    | 0    | -   |
| SDTV (576p) | 720 × 576   | 50                         | 0     | -                    | 0    | _   |
| SDTV (480i) | 720 × 480   | 60                         | 0     | -                    | 0    | _   |
| SDTV (480p) | 720 × 480   | 60                         | 0     | -                    | 0    | -   |

#### Совместимость входного видеосигнала в формате 3D

|                     |                                              |                                              | Синхронизация входного | сигнала                                                           |  |
|---------------------|----------------------------------------------|----------------------------------------------|------------------------|-------------------------------------------------------------------|--|
|                     |                                              | 1280 × 720р при частоте<br>обновления 50 Гц  | стоте Top-and-Bottom   |                                                                   |  |
|                     |                                              | 1280 × 720р при частоте<br>обновления 60 Гц  | -                      | Гор-and-Bottom                                                    |  |
|                     |                                              | 1280 × 720р при частоте<br>обновления 50 Гц  | У                      | паковка кадров                                                    |  |
|                     | HDMI 1.4a<br>3D Вход                         | 1280 × 720р при частоте<br>обновления 60 Гц  | y                      | паковка кадров                                                    |  |
|                     |                                              | 1920 × 1080і при частоте<br>обновления 50 Гц | два полукадра рядом    |                                                                   |  |
| Разрешение          |                                              | 1920 × 1080і при частоте<br>обновления 60 Гц | два полукадра рядом    |                                                                   |  |
|                     |                                              | 1920 × 1080р при частоте<br>обновления 24 Гц | Top-and-Bottom         |                                                                   |  |
|                     | 1920 × 1080р при частоте<br>обновления 24 Гц | Упаковка кадров                              |                        |                                                                   |  |
| входного<br>сигнала |                                              | 1920 x 1080і при частоте<br>обновления 50 Гц | два полукадра рядом    |                                                                   |  |
|                     |                                              | 1920 x 1080і при частоте<br>обновления 60 Гц |                        | Если для Формата 3D                                               |  |
|                     |                                              | 1280 × 720р при частоте<br>обновления 50 Гц  |                        | "SBS режим"                                                       |  |
|                     |                                              | 1280 × 720р при частоте<br>обновления 60 Гц  |                        |                                                                   |  |
|                     | HDMI<br>1.3 3D                               | 1920 x 1080і при частоте<br>обновления 50 Гц |                        |                                                                   |  |
|                     | материал                                     | 1920 x 1080і при частоте<br>обновления 60 Гц | - Top-and-Bottom       | Если для Формата 3D                                               |  |
|                     |                                              | 1280 × 720р при частоте<br>обновления 50 Гц  |                        | "Top and Bottom"                                                  |  |
|                     |                                              | 1280 × 720р при частоте<br>обновления 60 Гц  |                        |                                                                   |  |
|                     |                                              | 480i                                         | HQFS                   | Если для Формата 3D<br>установлено значение<br>"Frame Sequential" |  |

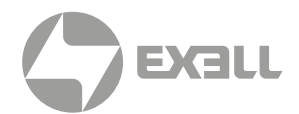

## ТЕХНИЧЕСКИЕ ХАРАКТЕРИСТИКИ

| Advanced DLP Series                                  | EXD202ST                     |
|------------------------------------------------------|------------------------------|
| ИЗОБРАЖЕНИЕ                                          |                              |
| Технология                                           | DLP                          |
| Размер панели                                        | Texas Instruments DLP® 0.65" |
| Аппаратное разрешение                                | WXGA                         |
| Разрешение изображения                               | 1280 × 800                   |
| Соотношение сторон изображения                       | 16:10                        |
| Контрастность                                        | 28 500:1                     |
| Яркость (люмен)                                      | 4000                         |
| Источник света                                       | UHP Лампа                    |
| Максимальный срок службы источника света (ч)         | 15 000                       |
| Максимальное поддерживаемое разрешение               | 1920 × 1200                  |
| Частота строк (кГц)                                  | 31.469 ~ 97.551              |
| Частота кадров (Гц)                                  | 56 ~ 120                     |
| Однородность пучка (%)                               | 85%                          |
| ОПТИКА                                               |                              |
| Объектив                                             | 1x                           |
| Настройка оптического зума                           | -                            |
| Дополнительные объективы                             | -                            |
| Смещение изображения (%)                             | 112                          |
| Фокусное расстояние (мм)                             | 7,51                         |
| F-Stop                                               | 2,8                          |
| Вертикальный сдвиг объектива (%)                     | -                            |
| Горизонтальный сдвиг объектива (%)                   | -                            |
| Настройка трапецеидального искажения                 | Ручная                       |
| Коррекция вертикального трапецеидального искажения   | ±20°                         |
| Коррекция горизонтального трапецеидального искажения | -                            |
| Проекционное отношение                               | 0.521:1                      |
| Проекционное расстояние [метры]                      | 0,4 ~ 3,4                    |
| Оптический зум                                       | -                            |
| Цифровой зум, отдаление/приближение                  | 0,8x ~ 2,0x                  |
| Фокусировка                                          | Ручная                       |

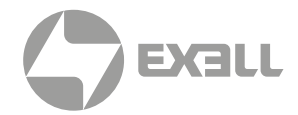

| Advanced DLP Series                          | EXD202ST                                                              |
|----------------------------------------------|-----------------------------------------------------------------------|
| ИНТЕРФЕЙСЫ                                   |                                                                       |
| Аналоговый вход                              | VGA, Композитный видеовход (RCA)                                      |
| Аналоговый выход                             | VGA                                                                   |
| Цифровой вход                                | HDMI™ 1.4 × 3                                                         |
| Цифровой выход                               | -                                                                     |
| Звуковой вход                                | Mini Jack 3,5 мм                                                      |
| Звуковой выход                               | Mini Jack 3,5 мм                                                      |
| Управление                                   | RS232, RJ45                                                           |
| Обслуживание                                 | USB-A                                                                 |
| Выход USB 5V                                 | USB-A 2.0                                                             |
| Порт 3D Sync                                 | -                                                                     |
| Поддержка 3D                                 | Да                                                                    |
| ПИТАНИЕ                                      |                                                                       |
| Питание                                      | 100 ~ 240 V AC; 50 - 60 Hz                                            |
| Потребляемая мощность, макс. [Вт]            | 320                                                                   |
| Потребляемая мощность, мин. [Вт]             | 220                                                                   |
| Потребляемая мощность в режиме ожидания [Вт] | <0.5                                                                  |
| ОБЩИЕ                                        |                                                                       |
| Размеры (Ш х В х Г) [мм]                     | 313 × 124 × 236                                                       |
| Вес (кг)                                     | 3,2                                                                   |
| Уровень шума [дБ]                            | 21                                                                    |
| Мощность аудио [Вт]                          | 1 × 10                                                                |
| Рабочая температура [°C]                     | 5 ~ 40                                                                |
| Рабочая влажность [%]                        | 0 ~ 85                                                                |
| Рабочая высота [метры]                       | 0 ~ 3048                                                              |
| Температура хранения [°C/F]                  | -10 ~ 60                                                              |
| Влажность хранения [%]                       | 10 ~ 85                                                               |
| Безопасность                                 | Порт для замка Кенсингтона                                            |
| Комплектация                                 | Проектор, ИК-пульт ДУ, шнур питания, кабель HDMI, краткое руководство |
| Стандарты                                    | CB, CE, EAC, cTUVus, CCC, FCC, UKCA,<br>NOM, PSB, BIS                 |
| Экологичность                                | WEEE, EU RoHS, China RoHS, CEL, CECP                                  |

Вышеуказанные характеристики могут быть изменены без предварительного уведомления.

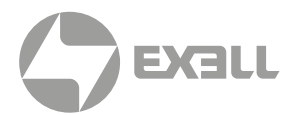

## СПИСОК КОМАНД И ФУНКЦИЙ ПРОТОКОЛА RS232

Назначение контактов RS232

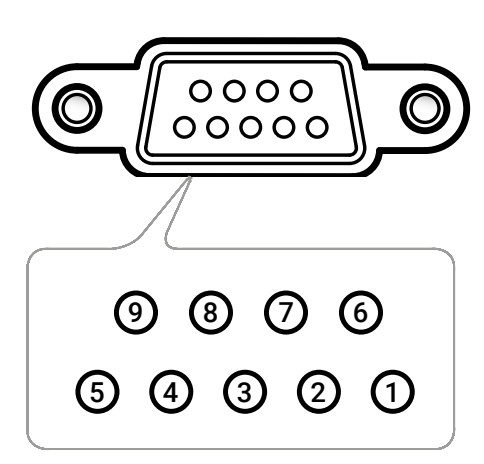

| Контакт № | Назначение<br>(со стороны проектора) |
|-----------|--------------------------------------|
| 1         | Н/П                                  |
| 2         | RXD                                  |
| 3         | TXD                                  |
| 4         | Н/П                                  |
| 5         | GND                                  |
| 6         | Н/П                                  |
| 7         | Н/П                                  |
| 8         | Н/П                                  |
| 9         | Н/П                                  |

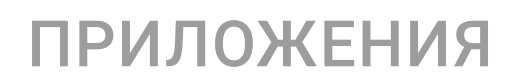

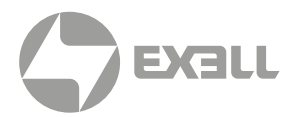

#### Перечень функций протокола RS232

- Скорость передачи: 19200 Бит четности: Нет
- Бит данных: 8
- Стоповый бит: 1
- Задержка включения лампы = 20 с
- Задержка выключения питания = 10 с
- Задержка смены источника = 8 с
- Минимальная задержка между командами = 5 с
- Минимальная межсимвольная задержка = 2 с

| Питание                            |                    | код возврата (ok)    |
|------------------------------------|--------------------|----------------------|
| Состояние?                         | (PWR?)             | (0-1,n) n=0,1        |
| Вкл.                               | (PWR1)             |                      |
| Выкл.                              | (PWR0)             |                      |
| ВКЛ. и возврат                     | (PWR1!)            | (0-1,1)              |
| ВЫКЛ. и возврат                    | (PWR0!)            | (0-1,0)              |
| Пустой ключ                        |                    | код возврата (ok)    |
| Состояние?                         | (BLK?)             | (0-1,n) n=0,1        |
| Вкл.                               | (BLK1)             |                      |
| Выкл.                              | (BLK0)             |                      |
| ВКЛ. и возврат                     | (BLK1!)            | (0-1,1)              |
| ВЫКЛ. и возврат                    | (BLK0!)            | (0-1,0)              |
| Источник                           |                    | код возврата (ok)    |
| Состояние?                         | (SRC?)             | (0-22,n) n=0-22      |
| Компьютер 1                        | (SRC0)             |                      |
| Видео                              | (SRC11)            |                      |
| HDMI1                              | (SRC4)             |                      |
| HDMI2                              | (SRC5)             |                      |
| HDMI3                              | (SRC6)             |                      |
| Компьютер 1 и возврат              | (SRC0!)            | (0-22,0)             |
| ВИДЕО и возврат                    | (SRC11!)           | (0-22,11)            |
|                                    |                    | 1                    |
| HDMI1 и возврат                    | (SRC4!)            | (0-22,4)             |
| HDMI1 и возврат<br>HDMI2 и возврат | (SRC4!)<br>(SRC5!) | (0-22,4)<br>(0-22,5) |
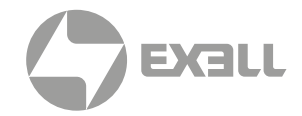

| Соотношение сторон                             |                   | код возврата (ok)     |
|------------------------------------------------|-------------------|-----------------------|
| Состояние?                                     | (ARZ?)            | (0-6,n) n=0,1,2,3,4,6 |
| Автоматический                                 | (ARZ0)            |                       |
| Стандартный                                    | (ARZ1)            |                       |
| 4×3                                            | (ARZ2)            |                       |
| 16 × 9                                         | (ARZ3)            |                       |
| Letterbox                                      | (ARZ4)            |                       |
| 16 × 10                                        | (ARZ6)            |                       |
| Авто и возврат                                 | (ARZ0!)           | (0-6,0)               |
| Исходный и возврат                             | (ARZ1!)           | (0-6,1)               |
| 4 × 3 и возврат                                | (ARZ2!)           | (0-6,2)               |
| 16 × 9 и возврат                               | (ARZ3!)           | (0-6,3)               |
| Letterbox и возврат                            | (ARZ4!)           | (0-6,4)               |
| 16 × 10 и возврат                              | (ARZ6!)           | (0-6,6)               |
| Низкая мощность лампы (режим Энергосбережение) |                   | код возврата (ok)     |
| Состояние?                                     | (IPM?)            | (0-1,n) n=0,1         |
| Вкл.                                           | (IPM1)            |                       |
| Выкл.                                          | (IPM0)            |                       |
| ВКЛ. и возврат                                 | (IPM1!)           | (0-1,1)               |
| ВЫКЛ. и возврат                                | (IPM0!)           | (0-1,0)               |
| Громк.                                         |                   | код возврата (ok)     |
| Состояние?                                     | (VOL?)            | (0-10,nn) n=0~10      |
| Громк. +                                       | (VOL+)            |                       |
| Громк                                          | (VOL-)            |                       |
| Установка громкости                            | (VOLnn) n=0 ~ 10  |                       |
| Громк и возврат                                | (VOL+!)           | (0-10,nn) n=0~10      |
| Громк и возврат                                | (VOL-!)           | (0-10,nn) n=0~10      |
| Установка громкости и возврат                  | (VOLnn!) n=0 ~ 10 | (0-10,nn) n=0~10      |
| Без звука                                      |                   | код возврата (ok)     |
| Состояние?                                     | (MTE?)            | (0-1,n) n=0,1         |
| Вкл.                                           | (MTE1)            |                       |
| Выкл.                                          | (MTE0)            |                       |
| ВКЛ. и возврат                                 | (MTE1!)           | (0-1,1)               |
| ВЫКЛ. и возврат                                | (MTE0!)           | (0-1,0)               |
| Версия микропрограммы                          |                   | код возврата (ok)     |
| Состояние?                                     | (FVS?)            | (nnnn) n=x.x.xx       |

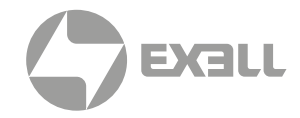

| Время работы лампы в режиме Энергосбережение      |         | код возврата (ok)                                  |
|---------------------------------------------------|---------|----------------------------------------------------|
| Состояние?                                        | (LME?)  | (0–65535,n) n=время работы лампы                   |
| Время работы лампы в обычном режиме               |         | код возврата (ok)                                  |
| Состояние?                                        | (LMO?)  | (0–65535,n) п=время работы лампы                   |
| Время работы лампы в режиме Динамический          |         | код возврата (ok)                                  |
| Состояние?                                        | (LML?)  | (0–65535,n) n=время работы лампы                   |
| Счетчик лампы                                     |         | код возврата (ok)                                  |
| Состояние?                                        | (LMP?)  | (0–65535,n) n=время работы лампы                   |
| Общее время работы в режиме Энергосбережение      |         | код возврата (ok)                                  |
| Состояние?                                        | (LTE?)  | (0–65535,n) п=время работы лампы                   |
| Общее время работы в обычном режиме               |         | код возврата (ok)                                  |
| Состояние?                                        | (LTO?)  | (0–65535,n) n=время работы лампы                   |
| Общее время работы в режиме Динамический          |         | код возврата (ok)                                  |
| Состояние?                                        | (LTL?)  | (0–65535,n) n=время работы лампы                   |
| Общ. время работы                                 |         | код возврата (ok)                                  |
| Состояние?                                        | (LMT?)  | (0–65535,n) n=время работы лампы                   |
| Количество сбросов счетчика работы лампы          |         | код возврата (ok)                                  |
| Состояние?                                        | (LMR?)  | (0–65535,n) n=количество сбросов<br>счетчика лампы |
| Сброс счетчика лампы                              |         | код возврата (ok)                                  |
| Выполнить сброс счетчика лампы                    | (LRT1)  |                                                    |
| Установка на потолке                              |         | код возврата (ok)                                  |
| Состояние?                                        | (CEL?)  | (0-3,n) n=0,1,2,3                                  |
| Настольная установка спереди экрана               | (CEL0)  |                                                    |
| Передняя проекция, потолочное крепление           | (CEL1)  |                                                    |
| Настольная установка позади экрана                | (CEL2)  |                                                    |
| Задняя проекция, потолочное крепление             | (CEL3)  |                                                    |
| Настольная установка спереди экрана<br>и возврат  | (CEL0!) | (0-3,0)                                            |
| Передняя проекция, потолочное крепление и возврат | (CEL1!) | (0-3,1)                                            |
| Настольная установка позади экрана<br>и возврат   | (CEL2!) | (0-3,2)                                            |
| Задняя проекция, потолочное крепление             |         |                                                    |

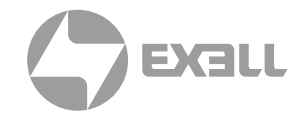

| Яркость                         |                    | код возврата (ok)  |
|---------------------------------|--------------------|--------------------|
| Состояние?                      | (BRT?)             | (0-100,nn) n=0~100 |
| Яркость +                       | (BRT+)             |                    |
| Яркость -                       | (BRT-)             |                    |
| Установить Яркость              | (BRTnn) n=0 ~ 100  |                    |
| Яркость + и возврат             | (BRT+!)            | (0-100,nn) n=0~100 |
| Яркость - и возврат             | (BRT-!)            | (0-100,nn) n=0~100 |
| Установить Яркость и возврат    | (BRTnn!) n=0 ~ 100 | (0-100,nn) n=0~100 |
| Контраст                        |                    | код возврата (ok)  |
| Состояние?                      | (CON?)             | (0-100,nn) n=0~100 |
| Контраст +                      | (CON+)             |                    |
| Контраст -                      | (CON-)             |                    |
| Установить Контраст             | (CONnn) n=0 ~ 100  |                    |
| Контраст + и возврат            | (CON+!)            | (0–100,nn) n=0~100 |
| Контраст - и возврат            | (CON-!)            | (0–100,nn) n=0~100 |
| Установить Контраст и возврат   | (CONnn!) n=0 ~ 100 | (0-100,nn) n=0~100 |
| Предустановки                   |                    | код возврата (ok)  |
| Состояние?                      | (PST?)             | (0-13,n) n=0-13    |
| Настр. польз.                   | (PST1)             |                    |
| Презентация                     | (PST5)             |                    |
| Видео                           | (PST7)             |                    |
| Яркий                           | (PST10)            |                    |
| sRGB                            | (PST11)            |                    |
| Классная доска                  | (PST12)            |                    |
| Пользователь и возврат          | (PST1!)            | (0-13,1)           |
| Презентация и возврат           | (PST5!)            | (0-13,5)           |
| Видео и возврат                 | (PST7!)            | (0-13,7)           |
| Яркий и возврат                 | (PST10!)           | (0-13,10)          |
| sRGB и возврат                  | (PST11!)           | (0-13,11)          |
| Классная доска и возврат        | (PST12!)           | (0-13,12)          |
| Остановка кадра                 |                    | код возврата (ok)  |
| Состояние?                      | (FRZ?)             | (0-1,n) n=0-1      |
| Остановка кадра ВКЛ.            | (FRZ1)             |                    |
| Остановка кадра ВЫКЛ.           | (FRZ0)             |                    |
| Остановка кадра ВКЛ. и возврат  | (FRZ1!)            | (0-1,1)            |
| Остановка кадра ВЫКЛ. и возврат | (FRZ0!)            | (0-1,0)            |

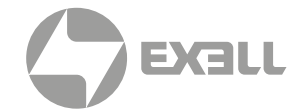

| Клавиатура       |         | код возврата (ok) |
|------------------|---------|-------------------|
| Меню             | (NAV0)  |                   |
| Ир (Вверх)       | (NAV1)  |                   |
| Down (Вниз)      | (NAV2)  |                   |
| Выбор            | (NAV3)  |                   |
| Влево            | (NAV4)  |                   |
| Вправо           | (NAV5)  |                   |
| Меню и возврат   | (NAV0!) | (0-5,0)           |
| Вверх и возврат  | (NAV1!) | (0-5,1)           |
| Вниз и возврат   | (NAV2!) | (0-5,2)           |
| Выбор и возврат  | (NAV3!) | (0-5,3)           |
| Влево и возврат  | (NAV4!) | (0-5,4)           |
| Вправо и возврат | (NAV5!) | (0-5,5)           |

# ПРИЛОЖЕНИЯ

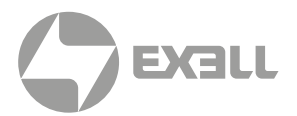

## МОНТАЖ ПОТОЛОЧНОГО КРЕПЛЕНИЯ

Используйте только потолочные крепления, одобренные компанией Exell, чтобы избежать повреждений проектора.

Если используется потолочное крепление стороннего производителя, убедитесь, что винты для крепления проектора отвечают следующим требованиям:

- Тип винта: М4\*3
- Минимальная длина винта: 10 мм

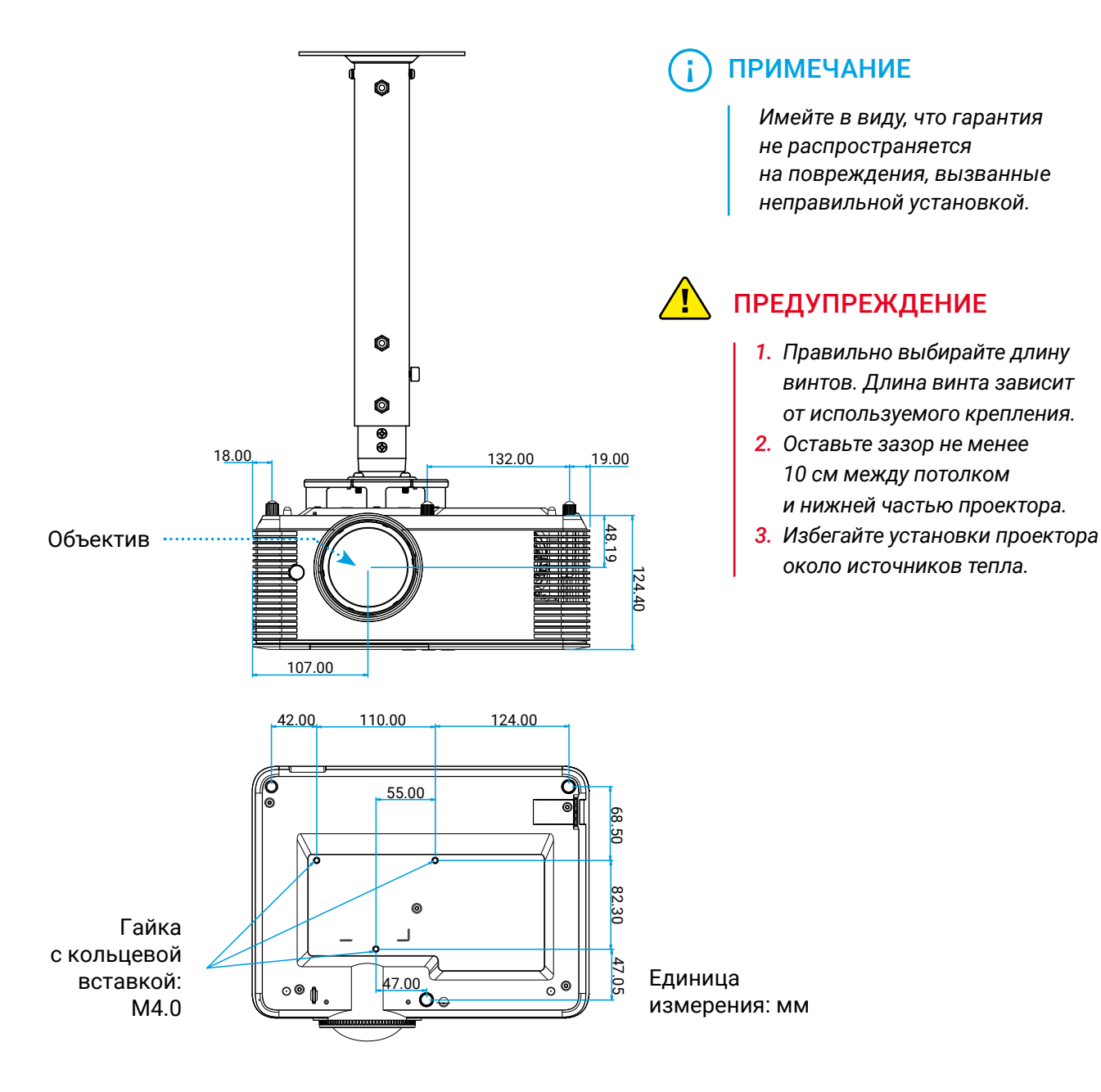

# ПРИЛОЖЕНИЯ

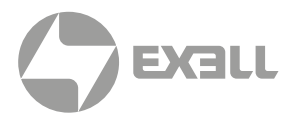

### ИНФОРМАЦИЯ О СООТВЕТСТВИИ ТРЕБОВАНИЯМ К БЕЗОПАСНОСТИ

В данном приложении приведены основные положения, относящиеся к данному проектору.

### Уведомление FCC (Федеральной комиссии связи США)

Это устройство протестировано и отвечает требованиям, предъявляемым к цифровым устройствам Класса В, согласно Части 15 правил FCC (Федеральной комиссии связи США). Данные ограничения призваны обеспечить надлежащую защиту от вредных помех при установке оборудования в жилом помещении. Это устройство создает, использует и может излучать радиочастотную энергию и, если установлено и используется с нарушением инструкции, может негативно влиять на радиосвязь.

Тем не менее, не существует гарантии, что помехи не возникнут при определенном способе установки. В случае создания помех радио- или телеприема, что можно определить, включив и выключив устройство, пользователю следует устранить помехи, приняв следующие меры:

- Перенаправить или переместить приемную антенну.
- Увеличить расстояние между данным устройством и приемником.
- Подключить устройство в розетку электрической цепи, отличную от цепи подключения приемника.
- Обратится за помощью к поставщику или опытному радио- или телемеханику.

### (;) ПРИМЕЧАНИЕ

#### Экранированные кабели

Все подключения к другим вычислительным устройствам должны осуществляться при помощи экранированных кабелей, чтобы отвечать требованиям FCC.

## ПРИЛОЖЕНИЯ

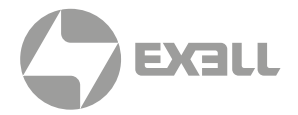

### 🕂 ВНИМАНИЕ

Изменения или модификации, не утвержденные явным образом производителем, могут аннулировать права на эксплуатацию данного проектора, предоставленные пользователю Федеральной Комиссией связи США.

#### Условия эксплуатации

Данное устройство отвечает требованиям Части 15 правил FCC. Эксплуатация допускается при следующих условиях:

- 1. Устройство не должно создавать вредных помех
- 2. Устройство должно работать в условиях любых помех, включая помехи, которые могут препятствовать его нормальной эксплуатации.

#### Декларация соответствия для стран Европейского Союза

- Директива по электромагнитной совместимости ЕМС 2014/30/ЕС
- Директива по низковольтным устройствам 2014/35/ЕС

# получение помощи

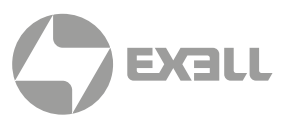

## СВЯЗЬ С КОМПАНИЕЙ ExellTech

Со службой технической поддержки ExellTech можно связаться по указанным номерам телефонов в обозначенные часы работы, воспользовавшись предоставленными ссылками на формы запроса или посетив exelltech.ru, а также чат поддержки на каждой странице.

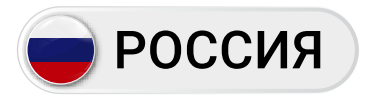

Пн.-пт. | 9:30-18:30

### ТЕХНИЧЕСКАЯ ПОДДЕРЖКА

### Сервисный Центр "DiGiS" (ЦС Импэкс)

Адрес:115230, Москва, Каширское шоссе, д.3, к.2, стр.4, Бизнес-центр "Сириус Парк"

Тел.: (495) 787-87-37 Сайт: **www.exelltech.ru** 

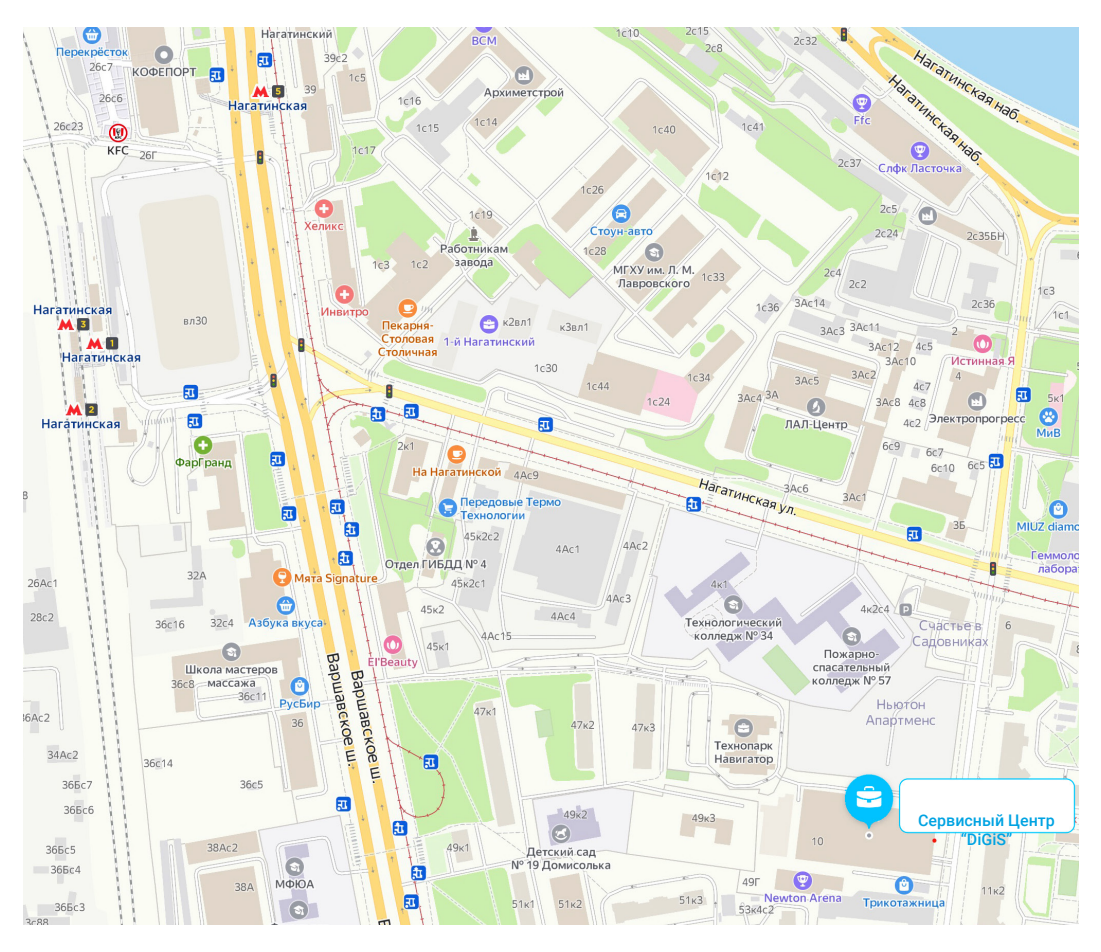

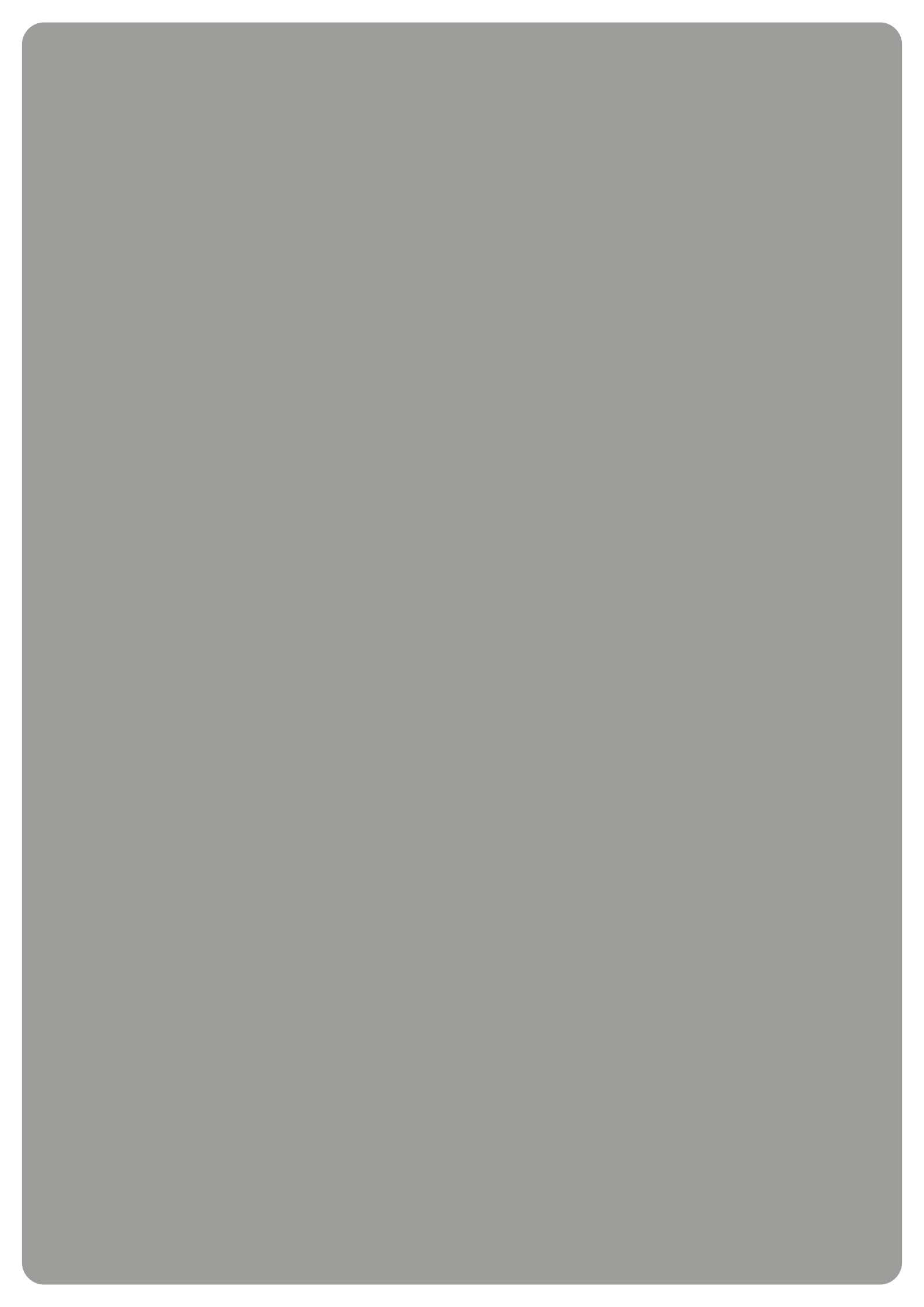